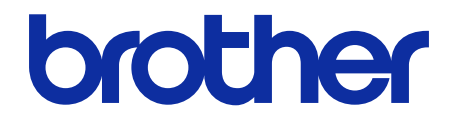

# **Barcode Utility**

Guide de l'utilisateur

### Définition des remarques

Nous utilisons le symbole suivant dans l'ensemble du présent guide de l'utilisateur :

Les icônes de conseils indiquent la présence de conseils utiles et d'informations supplémentaires.

# Copyright

Les informations contenues dans ce document peuvent être modifiées sans préavis. Le logiciel décrit dans ce document est fourni dans le cadre de contrats de licence. Le logiciel ne peut être utilisé ou copié que conformément aux termes de ces contrats. Aucune partie de cette publication ne peut être reproduite sous quelque forme et par quelque moyen que ce soit sans le consentement écrit préalable de Brother Industries, Ltd.

### **Marques commerciales**

Brother est la marque commerciale de Brother Industries, Ltd.

QR Code est une marque commerciale de DENSO WAVE INCORPORATED.

Tous les noms commerciaux et noms de produits d'autres sociétés apparaissant sur les produits Brother, les documents connexes et tout autre matériel sont des marques commerciales ou des marques déposées de ces sociétés respectives.

### **Remarques importantes**

- Sauf indication contraire, les écrans figurant dans ce manuel correspondent au système d'exploitation Windows 11. Celles qui s'affichent sur votre ordinateur peuvent différer en fonction du système d'exploitation utilisé.
- Le contenu de ce document et les caractéristiques du produit peuvent faire l'objet de modifications sans préavis.

### Table des matières

| 1. Introduction                                                        | 1  |
|------------------------------------------------------------------------|----|
| 1.1 Présentation                                                       |    |
| 1.2 Configuration requise                                              | 2  |
| 1.3 Formats de fichier d'entrée/sortie pris en charge                  | 2  |
| 1.4 Paramètres de couleur de numérisation pris en charge               |    |
| 2. Surveiller les dossiers et traiter les fichiers                     | 4  |
| 2.1 Configuration requise                                              | 5  |
| 2.2 Ajouter un dossier à surveiller (Hot Folder)                       | 5  |
| 2.3 Créer une règle de traitement des fichiers                         |    |
| 2.4 Allecter des codes à barres aux règles de traitement des lichiers  |    |
| 2.6 Configurer les paramètres de renommage des fichiers                |    |
| 2.7 Configurer les paramètres d'enregistrement des fichiers            |    |
| 2.8 Configurer les paramètres communs                                  |    |
| 2.9 Démarrer la surveillance de dossiers et le traitement des fichiers |    |
| 2.10 Sortie des fichiers PDF vers un dossier sur le réseau             |    |
| 3. Fonctionnalités supplémentaires                                     |    |
| 3.1 Modifier les règles de dénomination [COUNTER]                      |    |
| 3.2 Exporter et importer la configuration                              |    |
| 3.2.1 Exporter la configuration                                        |    |
| 3.2.2 Importer la configuration                                        |    |
| 3.4 Mettre à jour Barcode Utility                                      |    |
| 4 Vérifier le journal de l'application                                 | 26 |
| 4.1 Vérifier le journal de l'application                               |    |
| 4.1 Verifier le journal de l'application                               |    |
| 4.3 Modifier le dossier du journal de l'application                    |    |
| 4.4 Modifier les paramètres du journal de l'application                |    |
| 5. Dépistage des pannes                                                |    |
| 5.1 Dépistage des pannes                                               |    |
| 5.2 Erreurs de traitement des fichiers                                 |    |
| Annexe A : Exigences de la reconnaissance des codes à barres           |    |
| Annexe B : Règles de dénomination personnalisées                       | 34 |
| Règles de dénomination de IBARCODE L (A B)] et IBARCODE R(A B)]        | 35 |
| Annexe C : Options et types de code à barres pris en charge            | 37 |
|                                                                        |    |
| Annexe D : Specification XML des codes a barres                        |    |
| Définition d'un fichier XML                                            |    |
| Exemple de description XML                                             |    |

# 1. Introduction

# 1.1 Présentation

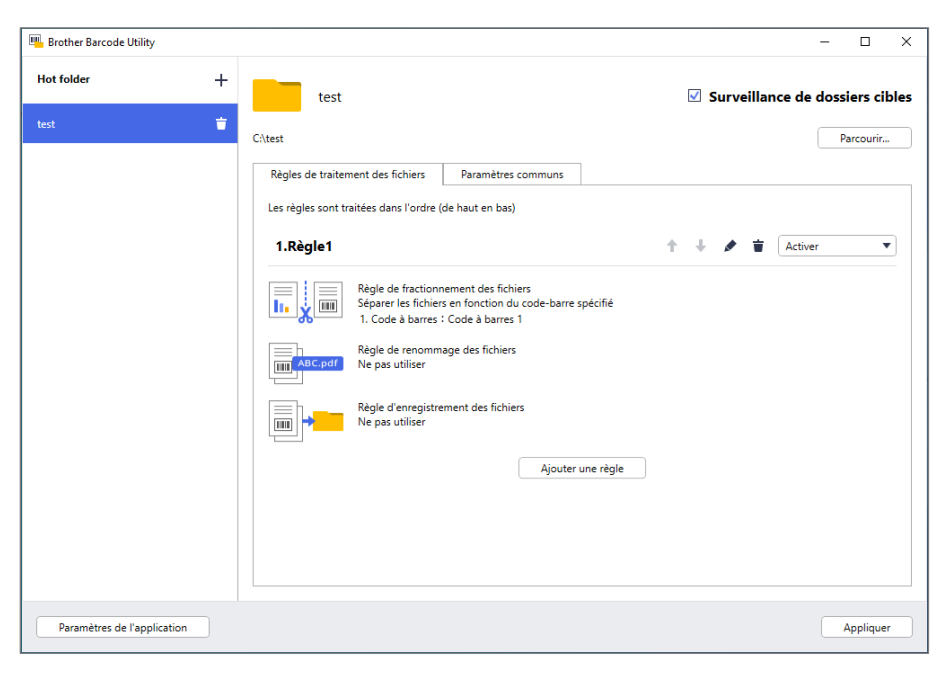

Brother Barcode Utility vous permet de simplifier vos processus de workflow pour les documents numérisés contenant des codes à barres. À l'aide des codes à barres inclus sur les pages numérisées, Barcode Utility vous permet de :

- 1. Grouper des pages spécifiques dans des documents séparés
- 2. Renommer des fichiers fractionnés
- 3. Rediriger des fichiers fractionnés vers le fichier concerné

Comparés à l'entrée de données manuelle classique, les codes à barres permettent une entrée de données plus précise et plus efficace. Barcode Utility peut lire et analyser tous les numéros d'identification de codes à barres dans un document numérisé avec un appareil Brother compatible. Vous pouvez assigner aux numéros d'identification de codes à barres tegles, permettant ainsi à Barcode Utility de traiter automatiquement chaque tâche de numérisation.

### Fonctions et fonctionnalités

Ø

- Prend en charge jusqu'à 20 codes à barres par page
- Prend en charge les types de code à barres 1D et 2D
- Permet aux utilisateurs de surveiller jusqu'à cinq hot folders
- Prend en charge jusqu'à 50 règles de traitement des fichiers par fonction
- Fonctionne sur n'importe quel appareil Brother compatible disposant de capacités de numérisation
- Compatible avec l'application Brother iPrint&Scan pour Windows
- Prend en charge le traitement des tâches de numérisation à partir de plusieurs appareils
- Autorise l'intégration avec des systèmes tiers

Pour activer cette solution, vous avez besoin d'un code de licence valide et d'un logiciel pouvant envoyer des codes de licence aux appareils cibles. Pour plus d'informations, contactez votre bureau Brother local.

# 1.2 Configuration requise

| Systèmes                                   | SE client         | Windows 10 (64 bits), Windows 11 (64 bits)                       |
|--------------------------------------------|-------------------|------------------------------------------------------------------|
| d'exploitation                             | SE serveur        | Windows Server 2016, Windows Server 2019,<br>Windows Server 2022 |
| Composants du<br>système<br>d'exploitation | .Net Framework 4. | 5 ou version ultérieure                                          |

# 1.3 Formats de fichier d'entrée/sortie pris en charge

Chaque document contenant des codes à barres doit être numérisé à l'aide d'un appareil Brother compatible avec Barcode Utility, et ce de l'une des manières suivantes :

- Utilisation du panneau de commande de l'appareil
- Utilisation de Brother iPrint&Scan pour Windows

Barcode Utility prend en charge les formats de fichiers d'entrée et de sortie suivants :

| Format de fichier d'entrée              | Format de fichier de sortie                             |
|-----------------------------------------|---------------------------------------------------------|
| PDF (Mode de couleur auto<br>DÉSACTIVÉ) | <ul> <li>PDF</li> <li>PDF/A-1b</li> <li>TIFF</li> </ul> |

### Spécification du format d'entrée PDF

Ø

| Élément                        | Description          |
|--------------------------------|----------------------|
| Nombre maximum de pages        | 100                  |
| Résolution d'image recommandée | Entre 200 et 600 ppp |

Pour une liste complète des codes à barres pris en charge, consultez *Annexe C* : *Options et types de code* à barres pris en charge.

# 1.4 Paramètres de couleur de numérisation pris en charge

Vérifiez que les paramètres de numérisation de votre appareil Brother sont pris en charge par Barcode Utility. Barcode Utility ne peut pas traiter les fichiers PDF créés avec les paramètres de mode de couleur automatique.

| Type d'appareil        | Méthode de<br>paramétrage | Paramètres pris en charge                                           | Paramètres non pris en charge   |
|------------------------|---------------------------|---------------------------------------------------------------------|---------------------------------|
|                        | LCD de l'appareil         | Couleur                                                             | Auto                            |
| Scanner de documents   | Gestion à partir du Web   | Couleur auto     Couleur 200 ppp (ou plus)                          | Auto     Auto 200 ppp (ou plus) |
|                        | iPrint&Scan pour PC       | Couleur 24 bits                                                     | Auto                            |
| Appereil à ist d'appre | LCD de l'appareil         | Couleur                                                             | S/O                             |
| et laser (monochrome   | Gestion à partir du Web   | <ul> <li>Couleur auto</li> <li>Couleur 200 ppp (ou plus)</li> </ul> | S/O                             |
|                        | iPrint&Scan pour PC       | Couleur 24 bits                                                     | S/O                             |

Pour obtenir de meilleurs résultats de numérisation et une meilleure reconnaissance des codes à barres, nous recommandons l'utilisation du paramètre de numérisation couleur 24 bits. Pour plus d'informations, consultez *Annexe A : Exigences de la reconnaissance des codes à barres*.

Ø

# 2. Surveiller les dossiers et traiter les fichiers

Fonctionnant en tant que service en arrière-plan, Barcode Utility peut surveiller des dossiers spécifiques (hot folders) en continu et détecter les nouveaux fichiers numérisés, puis traiter ceux-ci en fonction de règles de séparation de document et de reconnaissance des codes à barres.

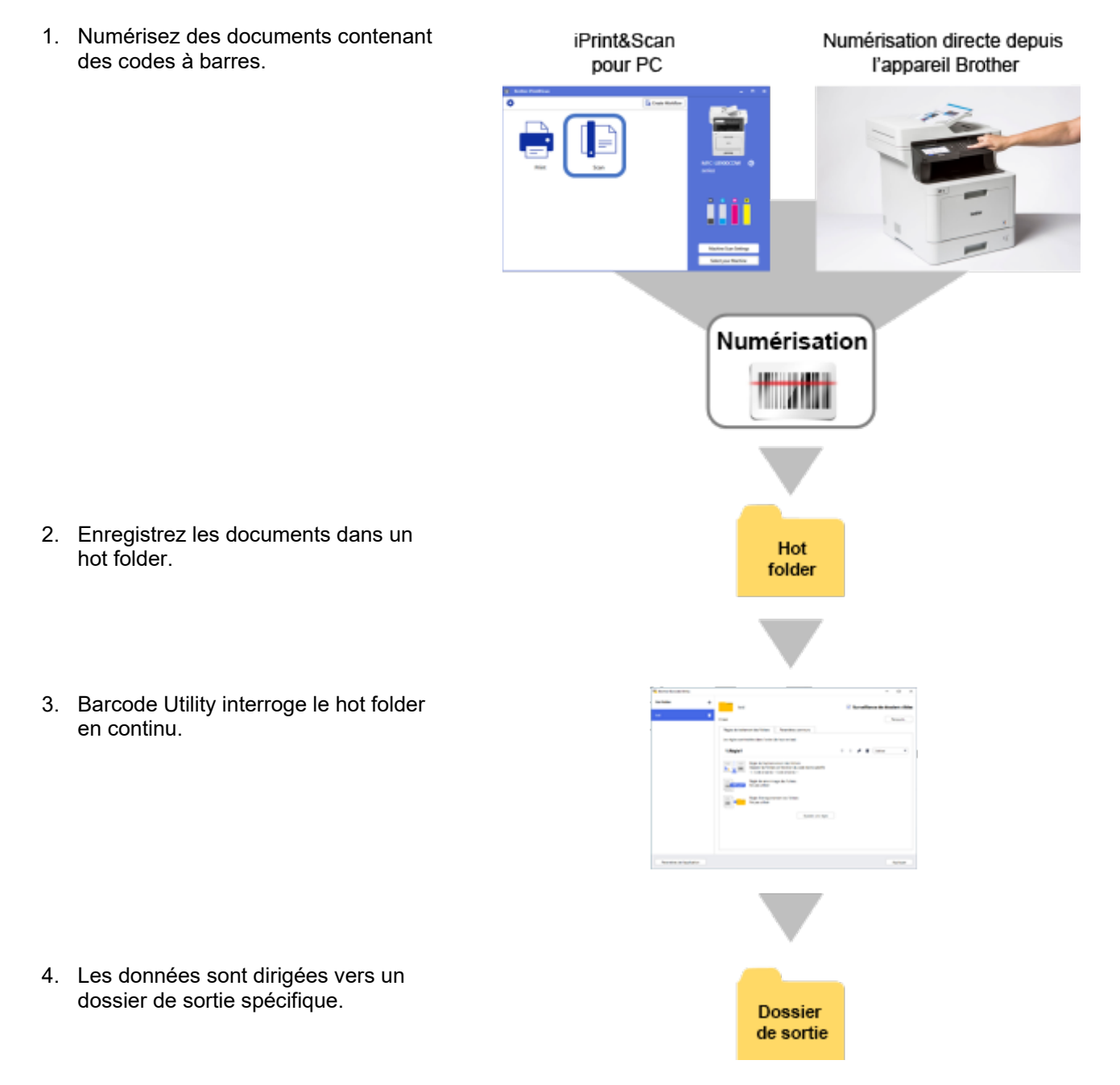

# 2.1 Configuration requise

- La solution Barcode Utility doit être activée sur l'appareil cible. Plus d'informations, visitez votre site Web Brother local ou contactez votre bureau Brother local.
- L'application Barcode Utility doit être installée sur votre ordinateur. Pour télécharger l'application, accédez à la page **Téléchargement** de votre modèle à l'adresse <u>support.brother.com</u>.
- Les documents doivent être numérisés soit directement à partir de l'appareil soit à l'aide de l'application Brother iPrint&Scan pour PC.

# 2.2 Ajouter un dossier à surveiller (Hot Folder)

### Exigences des hot folders

- Vous pouvez ajouter jusqu'à cinq hot folders.
- Chaque hot folder doit être accessible depuis l'ordinateur ou le serveur où est exécuté Barcode Utility.
- Les sous-dossiers dans les hot folders ne peuvent pas être surveillés et seront ignorés.
- Plusieurs hot folders peuvent avoir le même nom.
- Plusieurs hot folders ne peuvent pas avoir le même chemin d'accès.
- 1. Lancez Barcode Utility.
- 2. Cliquez sur Ajouter un dossier sur l'écran principal.

| Brother Barcode Utility                                                                          | - | × |
|--------------------------------------------------------------------------------------------------|---|---|
| Brother Barcode Utility         Aucun dossier cible n'est enregistré.         Ajouter un dossier | - | × |
| Paramètres de l'application                                                                      |   |   |

- 3. Sélectionnez le dossier que vous voulez surveiller, puis cliquez sur **Sélectionner un dossier**. Le fichier apparaît dans la liste **Hot folder**.
  - Pour changer de chemin d'accès de hot folder, cliquez sur **Parcourir...**, puis sélectionnez le dossier de votre choix.
  - Pour ajouter un autre hot folder, cliquez sur [+] dans la liste Hot folder à gauche de l'écran.

# 2.3 Créer une règle de traitement des fichiers

1. Cliquez sur l'onglet **Règles de traitement des fichiers**, puis sur **Ajouter une règle**.

| Hot folder +<br>test                                                                                                    | lossie | ers ci   | bles |
|----------------------------------------------------------------------------------------------------|--------|----------|------|
| test 🝵                                                                                                    | Pan    |          |      |
| C\test          Règles de traitement des fichiers       Paramètres communs         Les règles sont traitées dans l'ordre (de haut en bas)         Image: Comparison of the state of the state of th |        | rcourir. | -    |
| Paramètrer de l'anniration                                                                                                    | An     | pplique  |      |

2. Lorsque la boîte de dialogue **Créer/modifier une règle** apparaît, saisissez le nom à donner à votre nouvelle règle dans le champ **Nom de la règle**.

| réer/modifier une règle                                                                                                    |                                                                                                    | _ 0   |
|----------------------------------------------------------------------------------------------------|----------------------------------------------------------------------------------------------------|-------|
| Paramètres généraux<br>Règle de fractionnement des<br>fichiers<br>Règle de renommage des<br>fichiers<br>Règle d'enregistrement des<br>fichiers | Nom de la règle:          Règle1         Fichier cible : <ul> <li>Tous les fichiers</li> <li>Indiquer le nom exact du fichier</li> </ul> |       |
|                                                                                                    | Code à barres à utiliser:<br>Nom Type de code-barres Informations textuelles du code à barres Zone sp                                    | + ♪ i |
|                                                                                                    |                                                                                                    |       |
|                                                                                                    |                                                                                                    |       |

### 3. Spécifiez le type de Fichier cible afin de pouvoir traiter les documents numérisés selon vos exigences.

| Type de fichier cible               | Description                                                                                                    |
|-------------------------------------|----------------------------------------------------------------------------------------------------|
| Tous les fichiers                   | Tous les fichiers numérisés sont traités selon les règles affectées au hot folder<br>concerné.                                                                                                    |
| Indiquer le nom exact du<br>fichier | Le fichier numérisé est traité en fonction de son nom de fichier. La règle de traitement<br>s'applique uniquement aux fichiers pourtant le nom de fichier spécifié : vous devez<br>saisir le nom de fichier concerné ici. |

# 2.4 Affecter des codes à barres aux règles de traitement des fichiers

1. Cliquez sur le bouton Modifier [ 🖍] à côté de la règle nouvellement créée.

| Brother Barcode Utility     |                                                                                                    |             | – 🗆 X                  |
|-----------------------------|----------------------------------------------------------------------------------------------------|-------------|------------------------|
| Hot folder +                | test                                                                                                    | 🗹 Surveilla | nce de dossiers cibles |
| test 📋                      | C:\test                                                                                                    |             | Parcourir              |
|                             | Règles de traitement des fichiers       Paramètres communs         Les règles sont traitées dans l'ordre (de haut en bas)           1.Règle1           Image: Separe les fichiers en fonction du code-barre spécifié           Image: Separe les fichiers en fonction du code-barre spécifié           Image: Separe les fichiers en fonction du code-barre spécifié           Image: Separe les fichiers en fonction du code-barre spécifié           Image: Separe les fichiers en fonction du code-barre spécifié           Image: Separe les fichiers en fonction du code-barre spécifié           Image: Separe les fichiers en fonction du code-barre spécifié           Image: Separe les fichiers en fonction du code-barre spécifié           Image: Separe les fichiers           Image: Separe les fichiers           Image: Separe les fichiers           Image: Separe les fichiers           Image: Separe les fichiers           Image: Separe les fichiers           Image: Separe les fichiers           Image: Separe les fichiers           Image: Separe les fichiers           Image: Separe les fichiers< | ÷ 🔺 =       | Activer                |
| Paramètres de l'application |                                                                                                    |             | Appliquer              |

2. Cliquez sur Paramètres généraux, puis sur [+].

| er/modifier une règle                  |                                                                  |            |      |   |
|----------------------------------------|------------------------------------------------------------------|------------|------|---|
| Paramètres généraux                    | Nom de la règle:                                                 |            |      |   |
| Règle de fractionnement des<br>ichiers | Règle1                                                           |            |      |   |
| lègle de renommage des                 | Fichier cible :                                                  |            |      |   |
| règle d'enregistrement des<br>rèchiers | Indiquer le nom exact du fichier                                 |            |      |   |
|                                        | Code à barres à utiliser:                                        |            | +    | • |
|                                        | Nom Type de code-barres Informations textuelles du code à barres | Zone spéci | fiée |   |
|                                        |                                                                  |            |      |   |
|                                        |                                                                  |            |      |   |
|                                        |                                                                  |            |      |   |

3. Lorsque la boîte de dialogue **Configuration des codes-barres** apparaît, saisissez le **Nom du code à barres**.

Pour reconnaître et lire correctement un code à barres, les paramètres de reconnaissance des codes à barres de l'utilitaire doivent être correctement configurés.

| Aucune z                               | one de code à barres spéci  | fiée Rec | herche de la zone. |
|----------------------------------------|-----------------------------|----------|--------------------|
| Type de code-barres                    | Chiffre de vérification     | Étendu   |                    |
| CODE 39/ CODE 3 sur 9                  | Inclus                      |          |                    |
| ITF / ITF-14                           | Inclus                      |          |                    |
| CODABAR / Code2of7 / NW-7              | Inclus                      |          |                    |
| CODE93                                 |                             |          |                    |
| CODE128                                |                             |          |                    |
| GS1-128 / UCC128 / EAN128              |                             |          |                    |
| UPC-A                                  |                             |          |                    |
| UPC-E                                  |                             |          |                    |
|                                        |                             |          |                    |
| écifiez les informations textuelles ex | actes dans le code à barres | 5:       |                    |

- 4. Cochez les cases Type de code-barres concernées.
- 5. Saisissez d'éventuelles informations de code à barres supplémentaires dans le champ **Spécifiez les** informations textuelles exactes dans le code à barres, le cas échéant.

Les expressions régulières (Regex) sont également prises en charge. Par exemple, s'il y a un codebarres avec un horodatage au début d'une chaîne de caractères (01012022a1234567890), vous pouvez rechercher l'horodatage (01012022) en saisissant « ^[0-9]{8}.\* » dans ce champ.

- 6. Cochez la case **Ajouter un chiffre de contrôle aux informations du code à barres** si le code à barres ne contient pas de chiffre de contrôle et que vous souhaitez en ajouter un.
- 7. Pour bénéficier d'un traitement de fichiers plus précis, nous vous recommandons de définir la recherche de la zone de code à barres.

Pour définir la zone de recherche de code à barres Allez à l'étape 8.

Pour continuer sans définir la recherche de la zone de code à barres Allez à l'étape 13.

8. Cliquez sur Recherche de la zone...

9. La boîte de dialogue Définir la zone de recherche de code-barres apparaît. Cliquez sur Parcourir..., sélectionnez le fichier numérisé contenant le code à barres que vous souhaitez utiliser, puis cliquez sur Ouvrir.

| Définir la zone de recherche de code-barres                                                                     | ×  |
|----------------------------------------------------------------------------------------------------|----|
| Sélectionner un document test numérisé afin de définir un critère de recherche en<br>surlignant le code-barres. | _  |
| Parcourir                                                                                                    |    |
| Enregistrer l'image dans cette application                                                                      |    |
| Désactivez ce paramètre pour enregistrer uniquement l'emplacement et la taille de<br>zone.                      | la |
| Cliquez sur [Parcourir] pour déterminer l'emplacement d'un document test.                                       |    |
| Réinitialiser OK Annuler                                                                                        |    |

10. Le nom du fichier numérisé et un aperçu apparaissent.

| Définir la zone de recherche de code-barres                                                                     | ×  |
|----------------------------------------------------------------------------------------------------|----|
| Sélectionner un document test numérisé afin de définir un critère de recherche en<br>surlignant le code-barres. |    |
| test.pdf Parcourir                                                                                              |    |
| Enregistrer l'image dans cette application                                                                      |    |
| Désactivez ce paramètre pour enregistrer uniquement l'emplacement et la taille de<br>zone.                      | la |
| (20%, 45%)                                                                                                    |    |
| Réinitialiser OK Annuler                                                                                        |    |

Effectuez l'une des opérations suivantes :

#### Si le document n'a qu'une seule page

Déplacez et redimensionnez le rectangle de sélection dans le champ d'aperçu afin de sélectionner le code à barres souhaité. Lorsque le code à barres est surligné en rouge, cliquez sur OK pour enregistrer la sélection.

<u>Si le document contient plusieurs pages</u> Sélectionnez la page dans laquelle vous souhaitez spécifier la zone de code à barres. Déplacez et redimensionnez le rectangle de sélection dans le champ d'aperçu afin de sélectionner le code à barres souhaité. Lorsque le code à barres est surligné en rouge, cliquez sur OK pour enregistrer la sélection. Les paramètres seront appliqués à toutes les pages.

- Si vous ne pouvez pas charger le fichier numérisé, numérisez à nouveau le code à barres maître avec un appareil Brother compatible avec Barcode Utility.
- Veillez à placer la zone de reconnaissance en rouge sur au moins 80 % du code à barres cible de manière à garantir la précision de la reconnaissance.

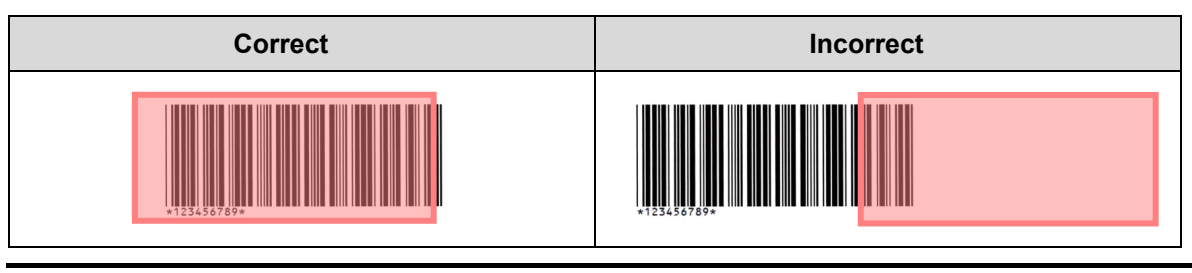

11. Pour enregistrer l'image du code à barres pour une utilisation ultérieure, cochez la case **Enregistrer l'image** dans cette application.

Les images de code à barres sont stockées dans le dossier \img\_bkup de l'application.

12. Cliquez sur OK.

Ø

| Type de code-barres     Chiffre de vérification     Étendu       CODE 39/ CODE 3 sur 9     Inclus       ITF / ITF-14     Inclus       CODABAR / Code2of7 / NW-7     Inclus       CODE33     CODE128       GS1-128 / UCC128 / EAN128       UPC-A       UPC-E                                                                                                    | 10001                    | e zone de code à barres specifiee Reche | rche de la zone |
|----------------------------------------------------------------------------------------------------|--------------------------|-----------------------------------------|-----------------|
| CODE 39/ CODE 3 sur 9       Inclus         ITF / ITF-14       Inclus         CODABAR / Code2of7 / NW-7       Inclus         CODE93       CODE128         GS1-128 / UCC128 / EAN128       UPC-A         UPC-E       UPC-E                                                                                                    | Type de code-barres      | Chiffre de vérification Étendu          |                 |
| ITF / ITF-14     Inclus       CODABAR / Code2of7 / NW-7     Inclus       CODE93     CODE128       GS1-128 / UCC128 / EAN128     UPC-A       UPC-E     INLOCED10                                                                                                    | CODE 39/ CODE 3 sur 9    | Inclus                                  |                 |
| CODABAR / Code2of7 / NW-7 Inclus CODE93 CODE128 GS1-128 / UCC128 / EAN128 UPC-A UPC-E UPC-E CODE128 CODE128 C | ITF / ITF-14             | Inclus                                  |                 |
| CODE93 CODE128 GS1-128 / UCC128 / EAN128 UPC-A UPC-E UPC-E UPC-E                                                                                                    | CODABAR / Code2of7 / NW  | -7 🗌 Inclus                             |                 |
| CODE128 GS1-128 / UCC128 / EAN128 UPC-A UPC-E UPC-E UPC-E                                                                                                    | CODE93                   |                                         |                 |
| GS1-128 / UCC128 / EAN128 UPC-A UPC-E UPC-E                                                                                                    | CODE128                  |                                         |                 |
| ] UPC-E<br>] UPC-E                                                                                                    | GS1-128 / UCC128 / EAN12 | 3                                       |                 |
|                                                                                                    | UPC-A                    |                                         |                 |
|                                                                                                    | UPC-E                    |                                         |                 |
|                                                                                                    |                          |                                         |                 |

13. Confirmez vos paramètres, puis cliquez sur OK.

Le nouveau code à barres apparaît dans la liste Code à barres à utiliser dans Paramètres généraux.

Pour ajouter, modifier ou supprimer des codes à barres, utilisez les boutons [+], [\*], et [\*].

# 2.5 Configurer les paramètres de fractionnement des fichiers

Barcode Utility permet de fractionner des documents numérisés de plusieurs pages en documents plus courts.

1. Cliquez sur le bouton Modifier [ ] à côté de la règle nouvellement créée.

| Brother Barcode Utility     |                                                                                                    | - 🗆 ×                             |
|-----------------------------|----------------------------------------------------------------------------------------------------|-----------------------------------|
| Hot folder +                | test                                                                                                    | ✓ Surveillance de dossiers cibles |
| test 🖶                      | C:\test                                                                                                    | Parcourir                         |
|                             | Règles de traitement des fichiers Paramètres communs                                                                                  |                                   |
|                             | Les règles sont traitées dans l'ordre (de haut en bas)                                                                                |                                   |
|                             | 1.Règle1                                                                                                    | 1 + 🖌 🖈 🛊 Activer 💌               |
|                             | Règle de fractionnement des fichiers<br>Séparer les fichiers en fonction du code-barre spécifié<br>1. Code à barres : Code à barres 1 |                                   |
|                             | Règle de renommage des fichiers<br>Règle de stronge des fichiers<br>Ne pas utiliser                                                   |                                   |
|                             | Règle d'enregistrement des fichiers<br>Ne pas utiliser                                                                                |                                   |
|                             | Ajouter une règle                                                                                                    | )                                 |
|                             |                                                                                                    |                                   |
|                             |                                                                                                    |                                   |
|                             |                                                                                                    |                                   |
| Paramètres de l'application |                                                                                                    | Appliquer                         |

2. Cliquez sur **Règle de fractionnement des fichiers** dans la barre de navigation de gauche.

| Créer/modifier une règle                |                                                         | - 🗆     | × |
|-----------------------------------------|---------------------------------------------------------|---------|---|
| Paramètres généraux                     | Règle de fractionnement des fichiers                    |         |   |
| Règle de fractionnement des<br>fichiers |                                                         |         |   |
| Règle de renommage des<br>fichiers      | Fractionnement des fichiers                             |         |   |
| Règle d'enregistrement des<br>fichiers  | Séparer les fichiers en fonction du code-barre spécifié |         |   |
|                                         | Ajouter un paramètre                                    |         |   |
|                                         |                                                         |         |   |
|                                         |                                                         |         |   |
|                                         |                                                         |         |   |
|                                         |                                                         |         |   |
|                                         |                                                         |         |   |
|                                         |                                                         |         |   |
|                                         |                                                         |         |   |
|                                         |                                                         |         |   |
|                                         |                                                         |         |   |
|                                         |                                                         |         |   |
|                                         | ОК                                                      | Annuler |   |

3. Cochez la case Fractionnement des fichiers.

4. Choisissez l'une des règles de « Fractionnement des fichiers » suivantes :

Pour fractionner des fichiers en fonction du nombre de pages

a. Sélectionnez le bouton radio Séparer les fichiers en fonction du nombre de pages.

| réer/modifier une règle                |                                                                                                    |  | × |
|----------------------------------------|----------------------------------------------------------------------------------------------------|--|---|
| Paramètres généraux                    | Pègle de fractionnement des fichiers                                                                                       |  |   |
| Règle de fractionnement des fichiers   |                                                                                                    |  |   |
| Règle de renommage des<br>fichiers     | <ul> <li>✓ Fractionnement des fichiers</li> <li>● Séparer les fichiers en fonction du nombre de pages 1 page(s)</li> </ul> |  |   |
| Règle d'enregistrement des<br>fichiers | <ul> <li>Séparer les fichiers en fonction du code-barre spécifié</li> </ul>                                                |  |   |
|                                        | Ajouter un paramètre                                                                                                    |  |   |

b. Saisissez le nombre de pages que vous souhaitez obtenir dans chaque document définitif (max. 99) de taille plus réduite.

Pour fractionner des fichiers en fonction de codes à barres spécifiques

- a. Sélectionnez le bouton radio Séparer les fichiers en fonction du code-barre spécifié.
- b. Cliquez sur Ajouter un paramètre.

| Créer/modifier une règle                                         |                                                                                                    | _ | × |
|------------------------------------------------------------------|----------------------------------------------------------------------------------------------------|---|---|
| Paramètres généraux                                              | Pècle de fractionnement des fichiers                                                                                                    |   |   |
| Règle de fractionnement des<br>fichiers                          |                                                                                                    |   |   |
| Règle de renommage des<br>fichiers<br>Règle d'enregistrement des | <ul> <li>✓ Fractionnement des fichiers</li> <li>Séparer les fichiers en fonction du nombre de pages 1 page(s)</li> <li>● Séparer les fichiers en fonction du code-barre spécifié</li> </ul> |   |   |
| nemers                                                           | Ajouter un paramètre                                                                                                    |   |   |

c. Dans la liste déroulante **Code à barres à utiliser**, sélectionnez le code à barres à utiliser ou spécifiez un nouveau code à barres en sélectionnant l'option **Ajouter un nouveau paramètre de code à barres**.

| Créer/modifier une règle                  | — 🗆 X                                                                                                    |
|-------------------------------------------|----------------------------------------------------------------------------------------------------|
| Paramètres généraux                       | Rècle de fractionnement des fichiers                                                                                                    |
| Règle de fractionnement des 👖<br>fichiers |                                                                                                    |
| Règle de renommage des                    | ✓ Fractionnement des fichiers                                                                                                    |
| fichiers                                  | O Séparer les fichiers en fonction du nombre de pages 1 page(s)                                                                             |
| Règle d'enregistrement des<br>fichiers    | Séparer les fichiers en fonction du code-barre spécifié                                                                                     |
|                                           | 1<br>Code à barres à utiliser:<br>Aucun                                                                                                    |
|                                           | Supprimer le séparateur Les pages du séparateur par code-barres seront supprimées du fichier de destination de sortie. Ajouter un paramètre |

- d. Si votre document contient des pages avec des codes à barres utilisés pour la séparation de fichiers et que vous souhaitez les supprimer du fichier de destination de sortie, cochez la case **Supprimer le** séparateur. Pour plus d'informations, consultez les exemples de la page 13.
- e. Si nécessaire, ajoutez des règles à l'aide du bouton Ajouter un paramètre.

### 5. Confirmez vos paramètres, puis cliquez sur OK.

Si des icônes d'avertissement [ !] apparaissent, corrigez les paramètres comme indiqué.

Pour supprimer une règle de fractionnement des fichiers, cliquez sur le bouton [ = ] à droite du nom de la règle.

### Détecter ou supprimer des pages de séparation

#### Exemple 1

Ø

Détection de la séparation de fichiers à l'aide d'un code à barres.

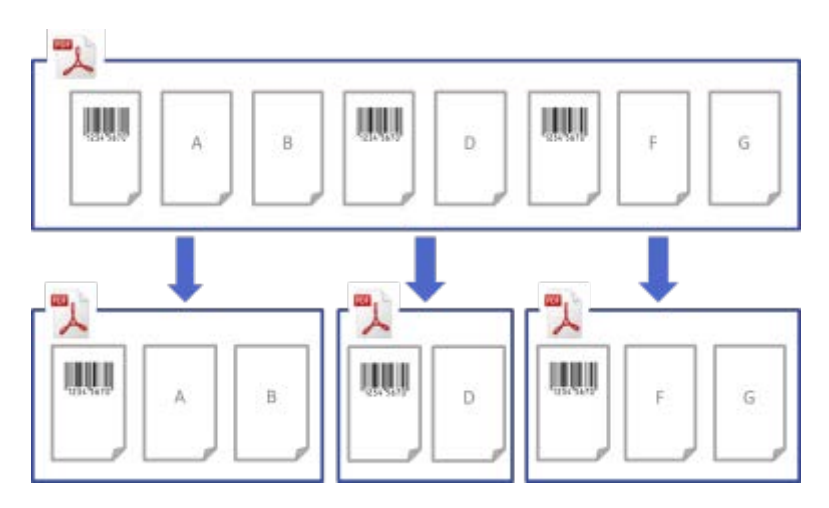

### Exemple 2

Suppression de la page de séparation contenant les informations de code à barres du fichier de sortie.

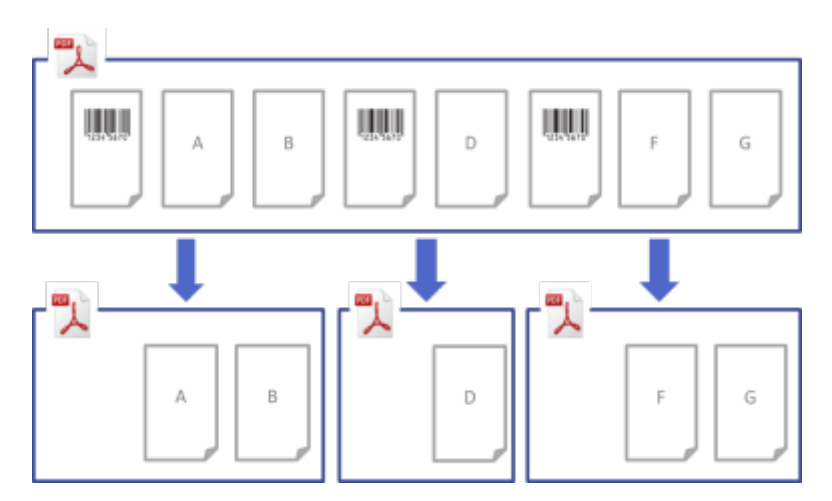

### Exemple 3

Suppression de la page de séparation contenant le code à barres utilisé pour la séparation de fichiers.

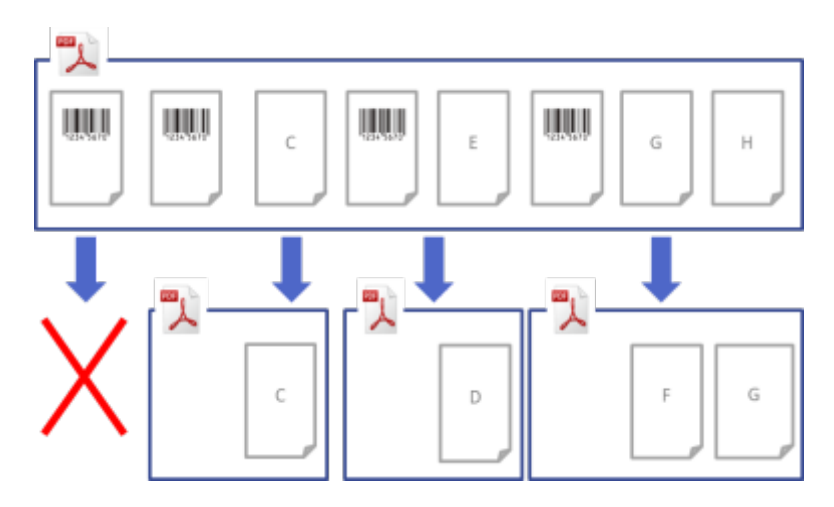

# 2.6 Configurer les paramètres de renommage des fichiers

Barcode Utility peut renommer des fichiers de documents qui viennent d'être séparés en fonction des codes à barres contenus dans chaque fichier.

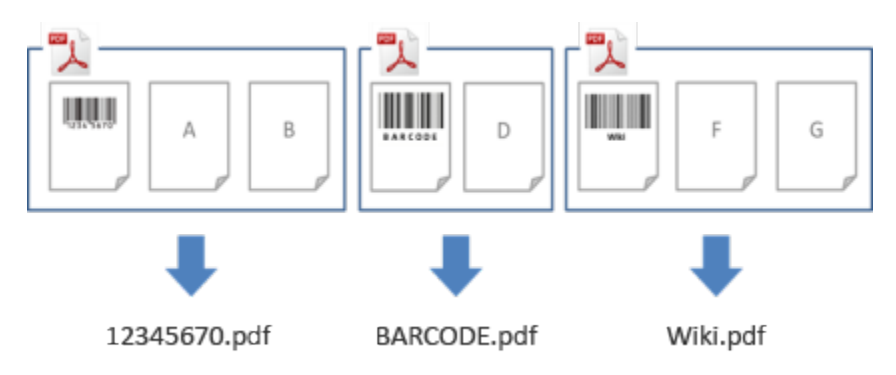

1. Cliquez sur le bouton Modifier [ ] à côté de la règle nouvellement créée.

| I Brother Barcode Utility   |                                                                                                    | - 🗆 X                             |
|-----------------------------|----------------------------------------------------------------------------------------------------|-----------------------------------|
| Hot folder +                | test                                                                                                    | ☑ Surveillance de dossiers cibles |
| test 📋                      | CAtest                                                                                                    | Parcourir                         |
|                             | Règles de traitement des fichiers     Paramètres communs       Les règles sont traitées dans l'ordre (de haut en bas) <b>1.Règle1</b> Image: Separer les fichiers en fonction du code-barre spécifié       1. Code à barres 1       Image: Code and the second du code-barre spécifié       1. Code à barres 1       Image: Code and the second du code-barre spécifié       Image: Code and the second du code-barre spécifié       Image: Code and the second du code-barres spécifié       Image: Code and the second du code-barres spécifié       Image: Code and the second du code-barres spécifié       Image: Code and the second du code-barres spécifié       Image: Code and the second du code-barres spécifié       Image: Code and the second du code-barres spécifié       Image: Code and the second du code-barres spécifié       Image: Code and the second du code-barres spécifié       Image: Code and the second du code-barres spécifié       Image: Code and the second du code-barres spécifié       Image: Code and the second du code du code-barres spécifié       Image: Code du code du code d | ↑ ↓<br>t Activer ▼                |
| Paramètres de l'application |                                                                                                    | Appliquer                         |

2. Cliquez sur **Règle de renommage des fichiers** dans la barre de navigation de gauche.

| Créer/modifier une règle                                       |                                 | -  | - ( |       | × |
|----------------------------------------------------------------|---------------------------------|----|-----|-------|---|
| Paramètres généraux<br>Règle de fractionnement des<br>fichiers | Règle de renommage des fichiers |    |     |       |   |
| Règle de renommage des<br>fichiers                             | Renommer le fichier             |    |     |       |   |
| Règle d'enregistrement des<br>fichiers                         | Ajouter un paramètre            |    |     |       |   |
|                                                                |                                 | ок | An  | nuler |   |

- 3. Cochez la case **Renommer le fichier**.
- 4. Cliquez sur Ajouter un paramètre.
- 5. Spécifiez les règles de nom du fichier :

Pour renommer des fichiers en fonction de codes à barres spécifiques

a. Cochez la case Renommer les fichiers en fonction du code à barres spécifié.

| Créer/modifier une règle                                       | – D X                                                                                                    |
|----------------------------------------------------------------|----------------------------------------------------------------------------------------------------|
| Paramètres généraux<br>Règle de fractionnement des<br>fichiers | Règle de renommage des fichiers                                                                                                    |
| fichiers                                                       |                                                                                                    |
| Règle d'enregistrement des<br>fichiers                         | 1 ↑ ↓ ■<br>Renommer les fichiers en fonction du code à barres spécifié:<br>Aucun ▼ 1                                                         |
|                                                                | Format de sortie: PDF ▼<br>Modifier le nom du fichier                                                                                        |
|                                                                | Ajouter les informations: AnnéeMoisJour                                                                                                    |
|                                                                | Exemple de nom de fichier<br>001.pdf                                                                                                    |
|                                                                | <ul> <li>Ajouter un fichier aux informations du compteur.</li> <li>Activez ce paramètre pour éviter tout écrasement involontaire.</li> </ul> |
|                                                                | Ajouter un paramètre                                                                                                    |
|                                                                | OK Annuler                                                                                                    |

- b. Dans la liste déroulante, sélectionnez le code à barres à utiliser ou spécifiez un nouveau code à barres en cliquant sur l'option **Ajouter un nouveau paramètre de code à barres...**
- c. Sélectionnez le format de sortie dans la liste déroulante Format de sortie.

Pour renommer des fichiers en fonction d'une combinaison d'informations statiques et dynamiques

- a. Cochez la case Modifier le nom du fichier.
- b. Saisissez le nom de fichier que vous souhaitez utiliser.
- c. Sélectionnez, dans la liste déroulante Ajouter les informations, les informations supplémentaires que vous voulez ajouter, puis cliquez sur Ajouter.
   Pour plus d'informations, consultez Annexe B : Règles de dénomination personnalisées.
- d. Confirmez l'aperçu du nom du fichier en exemple.
- e. Pour éviter de remplacer le fichier par inadvertance, cochez la case **Ajouter un fichier aux informations du compteur**.
- 6. Si nécessaire, ajoutez des règles à l'aide du bouton Ajouter un paramètre.
- 7. Confirmez vos paramètres, puis cliquez sur **OK**.

Si des icônes d'avertissement [<sup>1</sup>] apparaissent, corrigez les paramètres comme indiqué.

# 2.7 Configurer les paramètres d'enregistrement des fichiers

Barcode Utility peut enregistrer les fichiers de documents qui viennent d'être séparés dans des dossiers spécifiques.

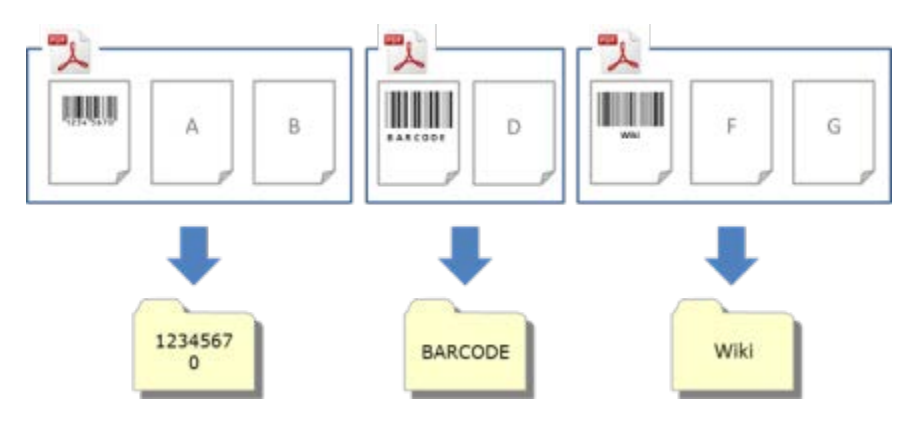

1. Cliquez sur le bouton Modifier [ ] à côté de la règle nouvellement créée.

| 🖳 Brother Barcode Utility   |                                                                                                    | - 🗆 X                           |
|-----------------------------|----------------------------------------------------------------------------------------------------|---------------------------------|
| Hot folder +                | test                                                                                                    | Surveillance de dossiers cibles |
| test 🝵                      | CAtest                                                                                                    | Parcourir                       |
|                             | Règles de traitement des fichiers Paramètres communs Les règles sont traitées dans l'ordre (de haut en bas) |                                 |
|                             | 1.Règle1                                                                                                    | Activer 🔻                       |
|                             |                                                                                                    |                                 |
|                             | Règle d'enregistrement des fichiers<br>Ne pas utiliser                                                      |                                 |
|                             | Ajouter une règle                                                                                           |                                 |
|                             |                                                                                                    |                                 |
| Paramètres de l'application |                                                                                                    | Appliquer                       |

2. Cliquez sur **Règle d'enregistrement des fichiers** dans la barre de navigation de gauche.

| Créer/modifier une règle                                                                             |                                                                  |         | × |
|----------------------------------------------------------------------------------------------------|------------------------------------------------------------------|---------|---|
| Paramètres généraux<br>Règle de fractionnement des<br>fichiers<br>Règle de renommage des<br>fichiers | Règle d'enregistrement des fichiers  C Destination de sauvegarde |         |   |
| Règle d'enregistrement des<br>fichiers                                                               | Ajouter un paramètre                                             |         |   |
|                                                                                                    | ОК                                                               | Annuler |   |

- 3. Cochez la case **Destination de sauvegarde**.
- 4. Cliquez sur Ajouter un paramètre.
- 5. Cochez la case Déplacer les fichiers selon un code à barres spécifique.

| Créer/modifier une règle                                                                 | — 🗆 X                                                                                                    |
|------------------------------------------------------------------------------------------|----------------------------------------------------------------------------------------------------|
| Paramètres généraux<br>Règle de fractionnement des<br>fichiers<br>Règle de renommage des | Règle d'enregistrement des fichiers         Image: Comparison of the sauvegarde                                                                                                    |
| Règle d'enregistrement des fichiers                                                      | 1 🔶 Léplacer les fichiers selon un code à barres spécifique                                                                                                    |
|                                                                                          | Aucun       Image: Construction of the second second |
|                                                                                          | Ajouter les informations: AnnéeMoisJour                                                                                                    |
|                                                                                          | Exemple de chemin de dossier ;<br>C\BrBarcodeUtility\default_destination                                                                                                    |
|                                                                                          | Cette fonction prend uniquement en charge le format PDF (pas TIFF ou PDF/A) Ajoutez à la fin du document                                                                                                    |
|                                                                                          | Ajouter un paramètre                                                                                                    |
|                                                                                          | OK Annuler                                                                                                    |

- 6. Dans la liste déroulante, sélectionnez le code à barres à utiliser ou spécifiez un nouveau code à barres en cliquant sur l'option **Ajouter un nouveau paramètre de code à barres**.
- 7. Pour modifier la destination par défaut, cliquez sur **Parcourir...**, sélectionnez le dossier souhaité, puis cliquez sur **Sélectionner un dossier**.
- 8. Saisissez le chemin d'accès que vous voulez utiliser.
- 9. Pour personnaliser le chemin d'accès ou ajouter des sous-dossiers, sélectionnez, dans la liste déroulante **Ajouter les informations**, les informations supplémentaires que vous voulez ajouter, puis cliquez sur **Ajouter**.
  - · Le chemin statique ne peut pas être vide.
  - · Seul un dossier existant peut être sélectionné comme chemin statique.
  - · Le chemin statique ne peut pas partager le même chemin qu'un hot folder.
  - · Le nom du chemin statique ne peut pas contenir plus de 247 caractères.

#### Exemple

Pour définir la destination de sortie « C:\Statement001\2017\003\ », spécifiez les paramètres suivants :

- Chemin statique : C:\
- Règle de dénomination : [BARCODE] \ [YEAR] \ [COUNTER]
- · Informations de code à barres : Statement001
- Informations de date du système : 15/06/2017
- Nombre de compteurs actuel : 003

Pour plus d'informations sur la manière de combiner des chemins statiques avec des règles de dénomination personnalisées, consultez *Annexe B : Règles de dénomination personnalisées*.

10. Vérifiez que le chemin indiqué dans le champ Exemple de chemin de dossier est correct.

11. Sélectionnez la case à cocher Ajoutez de nouvelles pages numérisées à un document existant si elles partagent le même nom de fichier pour ajouter de nouvelles pages numérisées à un document existant avec le même nom de fichier, puis sélectionnez l'option Ajoutez au début du document ou Ajoutez à la fin du document dans le menu déroulant.

Si le nombre total de pages d'un document dépasse 100 pages, un nouveau nom est donné au fichier d'origine et les pages à partir de 101 sont enregistrées dans le fichier avec le nom d'origine. Le nouveau nom de fichier est basé sur le paramètre configuré dans **Paramètres de l'application > Paramètres de traitement > [COUNTER] Options**.

- 12. Si nécessaire, ajoutez des règles à l'aide du bouton Ajouter un paramètre.
- 13. Confirmez vos paramètres, puis cliquez sur OK.

Si des icônes d'avertissement [<sup>1</sup>] apparaissent, corrigez les paramètres comme indiqué.

| Pour réorganiser la séquence des règles ou supprimer une règle d'enregistrement des fichiers, utilisez les |
|----------------------------------------------------------------------------------------------------|
| boutons [ 🕈 🔸 ] et [ 葷 ].                                                                                  |

### 2.8 Configurer les paramètres communs

Avant de commencer à surveiller les hot folders, configurez ces paramètres. Ils peuvent vous aider à garder une trace des codes à barres utilisés et éviter un traitement incorrect des fichiers si un profil est introuvable ou si un code à barres n'est pas reconnu.

1. Cliquez sur l'onglet Paramètres communs sur l'écran principal.

| Brother Barcode Utility     |                                                   |                    |                                               | - 🗆 ×           |
|-----------------------------|---------------------------------------------------|--------------------|-----------------------------------------------|-----------------|
| Hot folder +                | test                                              |                    | ☑ Surveillance de                             | dossiers cibles |
| test 👕                      | C:\test                                           |                    |                                               | Parcourir       |
|                             | Règles de traitement des fichiers                 | Paramètres communs |                                               |                 |
|                             | Post-traitement pour le fichier d'entre           | ée:                |                                               |                 |
|                             | <ul> <li>Supprimer</li> </ul>                     |                    |                                               |                 |
|                             | <ul> <li>Déplacer le dossier</li> </ul>           |                    |                                               |                 |
|                             | C:\default_destination                            |                    | Parcourir                                     |                 |
|                             | Traitement des erreurs:                           |                    | an and an afference data and a ferror and has |                 |
|                             | Format de fichier : PDF                           | v                  | ou qui contiennent des codes-barres mai lus   |                 |
|                             | Nom du fichier                                    |                    |                                               |                 |
|                             | <ul> <li>Identique au nom du fichier d</li> </ul> | l'entrée           |                                               |                 |
|                             | O Modifier le nom du fichier                      |                    |                                               |                 |
|                             | DefaultOutputName                                 |                    |                                               |                 |
|                             | Ajouter les informations.:                        | InnéeMoisJour      | ▼ Ajouter                                     |                 |
|                             | Dossier :                                         |                    |                                               |                 |
|                             | C:\default_destination                            |                    | Parcourir                                     |                 |
|                             |                                                   |                    |                                               |                 |
| Paramètres de l'application |                                                   |                    |                                               | Appliquer       |

2. Spécifiez les règles d'enregistrement des fichiers ayant déjà été traités.

| Paramètre                       | Description                                                                                                    |
|---------------------------------|----------------------------------------------------------------------------------------------------|
| Conserver dans le dossier cible | Conserve les fichiers d'entrée traités dans le dossier cible.                                                                  |
| Supprimer                       | Supprime tous les fichiers d'entrée traités.                                                                                   |
| Déplacer le dossier             | Déplace les fichiers d'entrée traités dans un dossier spécifique. Cliquez sur <b>Parcourir</b> et accédez au dossier souhaité. |

- 3. Dans la section Traitement des erreurs, procédez comme suit :
  - a. Sélectionnez les formats de sortie d'enregistrement des fichiers traités incorrectement à l'aide de la liste déroulante **Format de fichier**.

| Paramètre                               | Description                                                                                                    |
|-----------------------------------------|----------------------------------------------------------------------------------------------------|
| Identique au nom du<br>fichier d'entrée | Ne modifie pas les noms de fichier des fichiers traités incorrectement.                                                                                                    |
| Modifier le nom du fichier              | Renomme automatiquement tous les fichiers traités incorrectement. Saisissez le nouveau nom du fichier par défaut souhaité dans le champ <b>Modifier le nom du fichier</b> , puis spécifiez toute information supplémentaire éventuelle si nécessaire. Pour plus d'informations, consultez <i>Annexe B : Règles de dénomination personnalisées</i> . |

- b. Cliquez sur **Parcourir...** pour spécifier le dossier dans lequel vous voulez stocker les fichiers traités incorrectement.
- 4. Cliquez sur Appliquer.

# 2.9 Démarrer la surveillance de dossiers et le traitement des fichiers

Activez les règles que vous voulez utiliser pour traiter les tâches de numérisation en entrée, et ce avant de démarrer la surveillance des hot folders.

- · Par défaut, la fonction Surveillance de dossiers est activée.
- Vérifiez que vous avez configuré au moins une règle pour que Barcode Utility traite les fichiers dans le hot folder.
- Lorsque vous créez des règles de traitement des fichiers, veillez à ce que celles-ci soient configurées sur « Activer ».
- 1. Dans la liste Hot folder, à gauche de l'écran, sélectionnez le hot folder que vous voulez surveiller.
- Sélectionnez Activer dans la liste déroulante à côté de chaque règle que vous voulez activer. Il vous faudra peut-être faire défiler l'écran vers le bas pour afficher toutes les règles.

| Brother Barcode Utility     | - 🗆 X                                                                                                    |
|-----------------------------|----------------------------------------------------------------------------------------------------|
| Hot folder +                | test Surveillance de dossiers cibles                                                                                                    |
| test 🕇                      | C\iest Parcourir                                                                                                    |
|                             | Règles de traitement des fichiers Paramètres communs Les règles sont traitées dans l'ordre (de haut en bas)                                                                                                    |
|                             | 1.Règle1   Activer                                                                                                    |
|                             | Ségarer es folies en la serie de la serie de la serie |
|                             | Règle de renommage des fichiers<br>Ne pas utiliser                                                                                                    |
|                             | Règle d'enregistrement des fichiers<br>Ne pas utiliser                                                                                                    |
|                             | Ajouter une règle                                                                                                    |
|                             |                                                                                                    |
|                             |                                                                                                    |
| Paramètres de l'application | Appliquer                                                                                                    |

 En haut à droite de l'écran, cochez la case Surveillance de dossiers cibles, puis cliquez sur Appliquer. Barcode Utility démarre la surveillance du hot folder que vous avez sélectionné, en appliquant les règles que vous venez d'activer.

Pour arrêter la surveillance des tâches de numérisation en entrée, décochez la case **Surveillance de dossiers cibles**, puis cliquez sur **Appliquer**.

- Pour surveiller plusieurs hot folders à la fois, veillez à ce que l'option Surveillance de dossiers cibles de chaque dossier qui vous intéresse soit activée.
- Vous pouvez exporter les paramètres actuels en tant que fichier XML, puis importer ceux-ci par la suite et restaurer des paramètres de code à barres et de règle spécifiques. Pour plus d'informations, consultez la section 3.2 Exporter et importer la configuration.
- · Les paramètres ne peuvent pas être copiés entre différents hot folders.

Si Barcode Utility ne traite pas correctement les fichiers, consultez :

- Section 4.1 Vérifier le journal de l'application.
- Section 5. Dépistage des pannes.

### 2.10 Sortie des fichiers PDF vers un dossier sur le réseau

- 1. Cliquez sur **Toutes les applications > Outils Windows > Services**.
- Cliquez avec le bouton droit de la souris sur Brother Barcode Utility Service dans la liste, puis cliquez sur Propriétés.
- 3. Cliquez sur l'onglet Connexion.
- 4. Sélectionnez la case d'option Ce compte, puis saisissez le nom de compte et le mot de passe.
- 5. Cliquez sur OK.

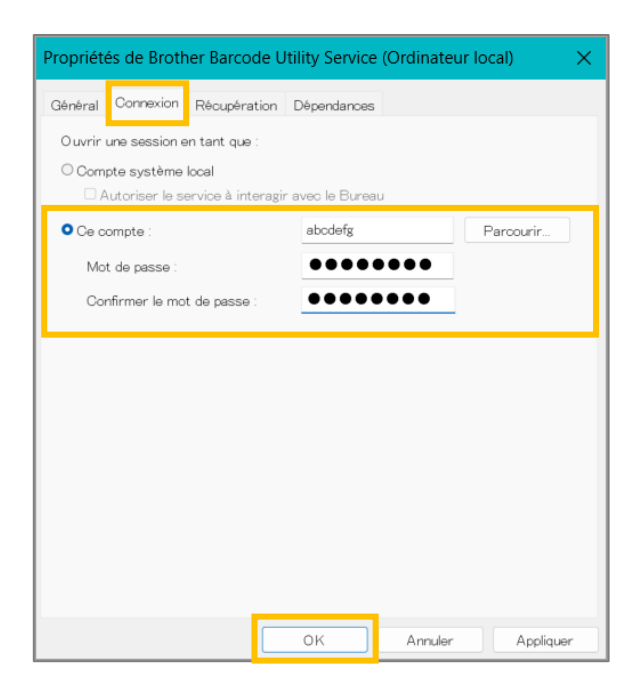

6. Définissez le dossier de destination de la sortie à l'aide de Barcode Utility.

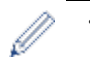

- La fonction de sortie des fichiers PDF ne fonctionnera pas correctement si vous ne vous connectez pas aux Services à l'aide d'un compte permettant d'accéder au dossier réseau dans lequel vous souhaitez sortir les fichiers PDF.
- Les informations d'identification de l'utilisateur pour se connecter aux Services peuvent être différentes des informations d'identification utilisées pour se connecter à l'ordinateur.

# 3. Fonctionnalités supplémentaires

# 3.1 Modifier les règles de dénomination [COUNTER]

Lorsque vous utilisez la règle de dénomination personnalisée, ou [COUNTER], un compteur est ajouté aux noms des fichiers dans un format de numéro constitué de trois chiffres (000 à 999) ; les chiffres supplémentaires étant, si nécessaire, ajoutés de manière incrémentielle, en partant de 1000.

- 1. Cliquez sur Paramètres de l'application sur l'écran principal.
- 2. Cliquez sur Paramètres de traitement dans la barre de navigation de gauche.

| Paramètres de l'application | >                                                                                                    |
|-----------------------------|----------------------------------------------------------------------------------------------------|
| Paramètres de traitement    | Sortie de fichiers XML incluant les informations du code-barres                                                                               |
| Importer/Exporter           | [COUNTER] Options:      Commencer avec le plus petit nombre disponible                                                                        |
| Informations                | Exemple : « A_001.pdf » sera utilisé si A_000.pdf et A_002.pdf existent déjà<br>dans le dossier de sortie des paramètres par défaut en cours. |
|                             | <ul> <li>Commencer avec un numéro qui est supérieur d'une unité par rapport au<br/>numéro le plus élevé</li> </ul>                            |
|                             | Exemple : « A_003.pdf » sera utilisé si A_000.pdf et A_002.pdf existent déjà<br>dans le dossier de sortie des paramètres par défaut en cours. |
|                             |                                                                                                    |

3. Effectuez l'une des opérations suivantes :

Pour commencer à compter avec le plus petit nombre disponible Cochez la case **Commencer avec le plus petit nombre disponible**.

#### Exemple

Le dossier de destination contient trois fichiers : document\_000.pdf, document\_001.pdf et document\_099.pdf. Si vous utilisez le format « document\_[COUNTER] » et appliquez la règle, le fichier suivant est automatiquement nommé document\_002.pdf.

#### Pour commencer avec le plus petit nombre disponible

Cochez la case Commencer avec un numéro qui est supérieur d'une unité par rapport au numéro le plus élevé.

### Exemple

Le dossier de destination contient trois fichiers : document\_000.pdf, document\_001.pdf, document\_099.pdf. Si vous utilisez le format « document\_[COUNTER] » et appliquez la règle, le fichier suivant est automatiquement nommé document 100.pdf.

Pour exporter les informations de code à barres dans un fichier XML, cochez la case **Sortie de fichiers XML incluant les informations du code-barres** en haut de l'écran. Pour plus d'informations, consultez *Annexe D : Spécification XML des codes à barres*.

- 4. Cliquez sur OK.
- 5. Cliquez sur Appliquer sur l'écran principal de l'application.

# 3.2 Exporter et importer la configuration

Pour enregistrer des paramètres de code à barres et de règle spécifiques, exportez les paramètres actuels en tant que fichier XML. Vous pourrez importer et réappliquer ceux-ci si nécessaire.

### 3.2.1 Exporter la configuration

- 1. Cliquez sur Paramètres de l'application sur l'écran principal.
- 2. Cliquez sur Importer/Exporter dans la barre de navigation de gauche.

| Paramètres de l'application |                                           | × |
|-----------------------------|-------------------------------------------|---|
| Paramètres de traitement    | Flux de travail d'importation/exportation |   |
| Importer/Exporter           | Créer le fichier de sauvegarde            |   |
| Informations                | Importer le fichier de sauvegarde         |   |

- 3. Cliquez sur Créer le fichier de sauvegarde.
- 4. Lorsque le message de confirmation s'affiche, cliquez sur OK.

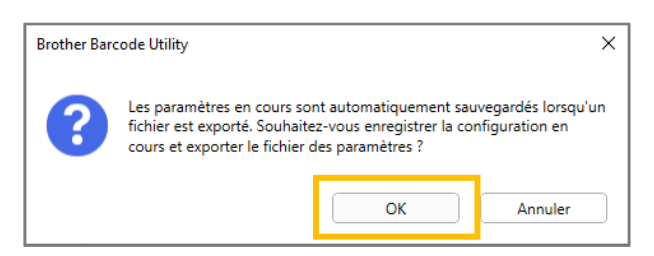

5. Saisissez un nom pour le fichier exporté, puis cliquez sur Enregistrer.

### 3.2.2 Importer la configuration

- 1. Cliquez sur Paramètres de l'application sur l'écran principal.
- 2. Cliquez sur Importer/Exporter dans la barre de navigation de gauche.

| Paramètres de l'application |                                           | × |
|-----------------------------|-------------------------------------------|---|
| Paramètres de traitement    | Flux de travail d'importation/exportation |   |
| Importer/Exporter           | Créer le fichier de sauvegarde            |   |
| Informations                | Importer le fichier de sauvegarde         |   |

- 3. Cliquez sur Importer le fichier de sauvegarde.
- 4. Sélectionnez le Fichier XML souhaité et cliquez sur **Ouvrir**.
- 5. Lorsque le message de confirmation s'affiche, cliquez sur OK.

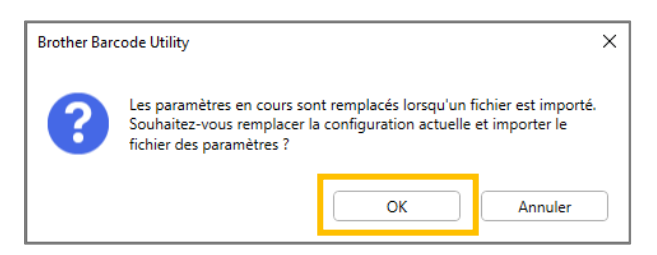

- 6. Cliquez sur OK.
- 7. Cliquez sur **Appliquer** sur l'écran principal de l'application.

## 3.3 Vérifier la version de Barcode Utility

- 1. Cliquez sur Paramètres de l'application sur l'écran principal.
- 2. Cliquez sur Informations dans la barre de navigation de gauche.

| aramètres de l'application |                                            | > |
|----------------------------|--------------------------------------------|---|
| Paramètres de traitement   | Journal de l'application :                 |   |
| Importer/Exporter          | C:\userlog                                 |   |
|                            | Ouvrir                                     |   |
| Informations               | Modifier la destination du fichier journal |   |
|                            | À propos de cette application :            |   |
|                            | Version et licence                         |   |
|                            |                                            |   |

3. Cliquez sur Version et licence.

| Paramètres de l'application |                                                       |
|-----------------------------|-------------------------------------------------------|
| Paramètres de traitement    | Journal de l'application :                            |
| Importer/Exporter           | CAuserlog                                             |
| Informations                | Ouvrir                                                |
|                             | Modifier la destination du fichier journal            |
|                             | À propos de cette application :<br>Version et licence |
|                             |                                                       |

# 3.4 Mettre à jour Barcode Utility

- 1. Cliquez sur Paramètres de l'application sur l'écran principal.
- 2. Cliquez sur Informations.

| aramètres de l'application |                                            |  |
|----------------------------|--------------------------------------------|--|
| Paramètres de traitement   | Journal de l'application :                 |  |
| Importer/Exporter          | C:\userlog                                 |  |
|                            | Ouvrir                                     |  |
| Informations               | Modifier la destination du fichier journal |  |
|                            | À propos de cette application :            |  |
|                            | Version et licence                         |  |
|                            | Pacharchar las misas à jour du logicial    |  |

3. Cliquez sur Rechercher les mises à jour du logiciel.

| Paramètres de l'application | ×                                                     |
|-----------------------------|-------------------------------------------------------|
| Paramètres de traitement    | Journal de l'application :                            |
| Importer/Exporter           | C:\userlog                                            |
| Informations                | Ouvrir<br>Modifier la destination du fichier journal. |
|                             |                                                       |
|                             | À propos de cette application :                       |
|                             | Version et licence                                    |
|                             | Rechercher les mises à jour du logiciel               |
|                             |                                                       |

# 4. Vérifier le journal de l'application

# 4.1 Vérifier le journal de l'application

Vérifiez le journal de l'application si vous rencontrez des problèmes lors de l'utilisation de Barcode Utility. Le journal contient des erreurs et des notifications à propos de ce qui suit :

- Paramètres des codes à barres
- Qualité du code à barres et du PDF d'entrée
- Progression du traitement des fichiers

| Élément du journal    | Description                                                                                     |
|-----------------------|-------------------------------------------------------------------------------------------------|
| (statut)              |                                                                                                 |
| Error (Erreur)        | Impossible de traiter le fichier. Pour plus d'informations, consultez la section 5.2 Erreurs de |
|                       | traitement des fichiers.                                                                        |
| Warning               | Le fichier n'a été traité que partiellement. Pour plus d'informations, consultez la section 5.2 |
| (Avertissement)       | Erreurs de traitement des fichiers.                                                             |
| Inform (Informations) | Le résultat du traitement du fichier est affiché.                                               |

# 4.2 Ouvrir le dossier du journal de l'application

- 1. Cliquez sur Paramètres de l'application sur l'écran principal.
- 2. Cliquez sur Informations dans la barre de navigation de gauche.

| Paramètres de l'application |                                                      | > |
|-----------------------------|------------------------------------------------------|---|
| Paramètres de traitement    | Journal de l'application :                           |   |
| Importer/Exporter           | C:\Users\debug\Desktop\userlog                       |   |
| Informations                | Ouvrir<br>Modifier la destination du fichier journal |   |
|                             | À propos de cette application :                      |   |
|                             | Rechercher les mises à jour du logiciel              |   |

### 3. Cliquez sur Ouvrir.

| Paramètres de l'application |                                            |  |
|-----------------------------|--------------------------------------------|--|
| Paramètres de traitement    | Journal de l'application :                 |  |
| Importer/Exporter           | C:\Users\debug\Desktop\userlog             |  |
|                             | Ouvrir                                     |  |
| Informations                | Modifier la destination du fichier journal |  |
|                             |                                            |  |
|                             | À propos de cette application :            |  |
|                             | Version et licence                         |  |
|                             | Deckersher les misse à inve du la niviel   |  |

Barcode Utility met à jour le fichier journal jusqu'à ce qu'il atteigne la limite de taille de fichier que vous avez définie, puis le renomme et le sauvegarde. Dans le cas où six fichiers journaux ont déjà été sauvegardés, Barcode Utility remplace le fichier le plus ancien par le plus récent.

# 4.3 Modifier le dossier du journal de l'application

- 1. Cliquez sur Paramètres de l'application sur l'écran principal.
- 2. Cliquez sur Informations dans la barre de navigation de gauche.

| Paramètres de l'application |                                            |  |
|-----------------------------|--------------------------------------------|--|
| Paramètres de traitement    | Journal de l'application :                 |  |
| Importer/Exporter           | C:\userlog                                 |  |
|                             | Ouvrir                                     |  |
| Informations                | Modifier la destination du fichier journal |  |
|                             |                                            |  |

- 3. Cliquez sur Modifier la destination du fichier journal... (L'emplacement de stockage par défaut du fichier journal est : \BarcodeUtility install folder\userlog.)
- 4. Naviguez jusqu'au dossier souhaité, puis cliquez sur Sélectionner un dossier.

# 4.4 Modifier les paramètres du journal de l'application

1. Modifiez le fichier userlogsetting.txt dans le dossier du journal de l'application.

| Paramètre | Description                                                                          |  |  |
|-----------|--------------------------------------------------------------------------------------|--|--|
| path      | Le chemin du fichier journal sur l'ordinateur (par défaut : \Barcode Utility Install |  |  |
|           | Folder\userlog).                                                                     |  |  |
| filename  | Le nom du fichier journal (par défaut : userlog.csv).                                |  |  |
| maxsize   | La taille maximale du fichier journal en Mo (1 à 10, par défaut : 2).                |  |  |

### 2. Enregistrez le fichier.

Si les paramètres du journal sont en dehors des valeurs acceptables, Barcode Utility utilise les paramètres par défaut.

# 5. Dépistage des pannes

# 5.1 Dépistage des pannes

Utilisez cette section pour résoudre les problèmes classiques que vous êtes susceptible de rencontrer. Vous pourrez corriger vous-même la plupart des problèmes.

| Problème                                                                                                    | Solution                                                                                                    |
|----------------------------------------------------------------------------------------------------|----------------------------------------------------------------------------------------------------|
| Impossible de traiter un<br>PDF de grande taille (plus<br>de 100 pages).                                                       | Barcode Utility prend en charge les fichiers PDF dans la mesure où ils ne contiennent pas plus de 100 pages.                                                                                                    |
| Les codes à barres<br>numérisés à l'aide du<br>paramètre de numérisation<br>Couleur auto ne sont pas<br>reconnus correctement. | Les documents ne peuvent pas être numérisés à l'aide du paramètre de numérisation<br>Couleur auto. Nous recommandons l'utilisation du paramètre de numérisation couleur<br>24 bits pour de meilleurs résultats de numérisation et une meilleure reconnaissance<br>des codes à barres.                                                                                                    |
| Je ne trouve pas le fichier<br>journal, ou bien il n'est pas<br>mis à jour.                                                    | <ul> <li>Vérifiez le dossier de journal de l'application par défaut : \BarcodeUtility<br/>install folder\userlog.</li> <li>Vérifiez la destination actuelle du journal : Cliquez sur Paramètres de<br/>l'application &gt; Informations.</li> <li>Il est possible que Barcode Utility ne dispose d'aucune autorisation pour<br/>enregistrer le journal dans le dossier spécifié. Changez l'emplacement du dossier<br/>du journal de l'application. Pour plus d'informations, consultez 4.1 Vérifier le<br/>journal de l'application.</li> <li>Vérifiez les autorisations du compte d'utilisateur connecté aux Services</li> </ul> |
| Je ne trouve pas les<br>images de code à barres<br>que j'ai enregistrées.                                                      | Vérifiez le dossier de stockage des images de code à barres \img_bkup dans le dossier de l'application.                                                                                                    |
| Je n'arrive pas à surveiller<br>plus de cinq hot folders à la<br>fois.                                                         | La limite est de cinq hot folders.                                                                                                    |
| Je n'arrive pas à surveiller<br>un sous-dossier qui se<br>trouve dans un hot folder.                                           | Les sous-dossiers qui se trouvent dans les hot folders ne peuvent pas être surveillés.<br>Configurez le sous-dossier en tant que nouveau hot folder et appliquez les règles<br>comme précédemment.                                                                                                    |
| Je n'arrive pas à démarrer                                                                                                    | Veillez à ce qui suit :                                                                                                    |
| la surveillance d'un hot<br>folder.                                                                                            | <ul> <li>Les paramètres sont corrects et aucune icône d'avertissement [<sup>1</sup>] n'est affichée.</li> <li>La case Surveillance de dossiers cibles est cochée ; cliquez sur Appliquer.</li> <li>Vous avez configuré au moins une règle de façon à ce que Barcode Utility puisse traiter les fichiers dans le hot folder.</li> </ul>                                                                                                    |
|                                                                                                    | <ul> <li>Une règle de traitement des fichiers, au moins, a été configurée sur « Activer ».</li> <li>Chaque hot folder est accessible depuis l'ordinateur ou le serveur où est exécuté<br/>Barcode Utility.</li> <li>Barcode Utility est activé sur l'appareil Brother utilisé pour la numérisation. Pour<br/>plus d'informations, contactez votre bureau Brother local.</li> </ul>                                                                                                    |
| Je souhaite renommer,<br>déplacer ou convertir les<br>fichiers traités<br>incorrectement dans un<br>autre format.              | Vérifiez les paramètres Traitement des erreurs dans <b>Paramètres communs</b> .                                                                                                    |
| Je veux restaurer les<br>précédents paramètres de<br>Barcode Utility.                                                          | Assurez-vous de disposer d'un fichier de sauvegarde valide et utilisez la fonction d'importation. Pour plus d'informations, consultez <i>3.2 Exporter et importer la configuration</i> .                                                                                                    |

| Problème                                                                                              | Solution                                                                                                    |
|----------------------------------------------------------------------------------------------------|----------------------------------------------------------------------------------------------------|
| Je veux prévisualiser les<br>documents numérisés<br>avant que Barcode Utility<br>les traite.          | Utilisez Brother iPrint&Scan pour Windows pour numériser des documents destinés à<br>être traités. Allez à la page <b>Téléchargement</b> de votre modèle sur le site internet<br>Brother support à l'adresse <u>support.brother.com</u> pour télécharger la dernière version.                                                                                                    |
| Je veux spécifier plusieurs<br>codes à barres dans un<br>document de plusieurs<br>pages.              | Barcode Utility vous permet de spécifier jusqu'à 20 codes à barres par page.                                                                                                    |
| Je veux supprimer des<br>pages avec des codes à<br>barres du fichier de<br>destination de sortie.     | Utilisez la fonction Supprimer le séparateur lorsque vous configurez les paramètres de fractionnement des fichiers. Pour plus d'informations, consultez 2.5 Configurer les paramètres de fractionnement des fichiers.                                                                                                    |
| Mon code à barres n'est<br>pas lu correctement.                                                       | <ul> <li>Vérifiez la présence d'erreurs spécifiques dans le journal de l'application. Pour accéder aux solutions, consultez <i>5.2 Erreurs de traitement des fichiers</i>.</li> <li>Assurez-vous que le code à barres est bien pris en charge et a été correctement créé. Pour plus d'informations, consultez <i>Annexe A : Exigences de la reconnaissance des codes à barres</i> et <i>Annexe C : Options et types de code à barres pris en charge</i>.</li> </ul>                                                                               |
| Les fichiers numérisés<br>d'origine sont déplacés ou<br>supprimés après avoir été<br>traités.         | Vérifiez les paramètres de post-traitement dans <b>Paramètres communs</b> .                                                                                                    |
| Barcode Utility ne traite pas<br>le fichier d'entrée en<br>fonction du nom spécifié.                  | Veillez à spécifier le nom du fichier d'entrée correctement. Seuls les fichiers correspondant exactement au nom du fichier spécifié seront traités. Pour plus d'informations, consultez 2.3 Créer une règle de traitement des fichiers.                                                                                                    |
| Les règles de dénomination<br>personnalisées que j'ai<br>créées ne sont pas traitées<br>correctement. | Veillez à spécifier correctement les règles de dénomination. Pour plus d'informations, consultez <i>Annexe B : Règles de dénomination personnalisées</i> .                                                                                                    |
| Les fichiers traités ont des<br>noms de fichier incorrects.                                           | Vérifiez les paramètres de Règle de renommage des fichiers.                                                                                                    |
| Les fichiers traités sont<br>remplacés par les fichiers<br>nouvellement traités.                      | Pour éviter de remplacer intentionnellement un fichier, cochez la case <b>Ajouter un</b><br><b>fichier aux informations du compteur</b> lorsque vous configurez la Règle de<br>renommage des fichiers.                                                                                                    |
| Les fichiers traités ne sont<br>pas enregistrés au bon<br>emplacement.                                | <ul> <li>Veillez à ce qui suit :</li> <li>Le chemin statique n'est pas vide.</li> <li>Un dossier existant été sélectionné en tant que chemin statique.</li> <li>Le chemin statique ne partage pas le même chemin qu'un hot folder.</li> <li>Le nom du chemin statique ne contient pas plus de 247 caractères.</li> <li>Toutes règles de dénomination personnalisées quelles qu'elles soient ont été spécifiées correctement.</li> <li>Pour plus d'informations, consultez 2.7 Configurer les paramètres d'enregistrement des fichiers.</li> </ul> |
| Les fichiers traités ne sont pas correctement séparés.                                                | Vérifiez les paramètres de règle de fractionnement des fichiers.                                                                                                    |

# 5.2 Erreurs de traitement des fichiers

Vérifiez le journal de l'application. Pour plus d'informations, consultez la section 4.1 Vérifier le journal de l'application.

| Erreur                          | Solution                                                                               |
|---------------------------------|----------------------------------------------------------------------------------------|
| Code à barres pour              | Vérifiez le paramètre du type de code à barres dans les paramètres <b>Règle de</b>     |
| le renommage des                | renommage des fichiers. Pour plus d'informations, consultez la section 2.6             |
| fichiers                        | Configurer les paramètres de renommage des fichiers.                                   |
| introuvable.                    |                                                                                        |
| Code à barres pour              | Vérifiez le paramètre du type de code à barres dans les paramètres <b>Règle de</b>     |
| le fractionnement de            | fractionnement des fichiers. Pour plus d'informations, consultez la section 2.5        |
| fichiers                        | Configurer les paramètres de fractionnement des fichiers.                              |
| introuvable.                    |                                                                                        |
| Localisation du                 | Vérifiez les paramètres de sauvegarde dans Paramètres communs. Pour plus               |
| dossier de                      | d'informations, consultez la section 2.8 Configurer les paramètres communs.            |
| sauvegarde pour le              |                                                                                        |
| fichier d'entrée                |                                                                                        |
| impossible.                     |                                                                                        |
| Impossible de                   | Vérifiez le paramètre du type de code à barres dans les paramètres Règle               |
| trouver le code à               | d'enregistrement des fichiers. Pour plus d'informations, consultez la section 2.7      |
| barres pour                     | Configurer les paramètres d'enregistrement des fichiers.                               |
| l'enregistrement des            |                                                                                        |
| fichiers.                       |                                                                                        |
| Localisation du                 | Vérifiez le paramètre de chemin du dossier dans les paramètres <b>Règle</b>            |
| dossier                         | d'enregistrement des fichiers. Pour plus d'informations, consultez la section 2.7      |
| d'enregistrement des            | Configurer les paramètres d'enregistrement des fichiers.                               |
| fichiers impossible.            |                                                                                        |
| Localisation du                 | Vérifiez les paramètres de sauvegarde dans <b>Paramètres communs</b> . Pour plus       |
| dossier de sortie               | d'informations, consultez la section 2.8 Configurer les paramètres communs.            |
| pour le fichier                 |                                                                                        |
| d'entrée impossible.            |                                                                                        |
| Impossible                      | Vérifiez les permissions du dossier.                                                   |
| d'enregistrer le                |                                                                                        |
| fichier dans le                 |                                                                                        |
| dossier de                      |                                                                                        |
| sauvegarde spécifié.            |                                                                                        |
| Les fichiers PDF                | Si cela n'est pas intentionnel, assurez-vous que tous les paramètres de renommage      |
| acheminés sont créés            | des fichiers sont correctement configurés. Pour plus d'informations, consultez la      |
| avec le même nom.               | section 2.6 Configurer les paramètres de renommage des fichiers.                       |
| Le code à barres a              | Déplacez ou redimensionnez le code à barres pour une meilleure reconnaissance.         |
| été détecté en                  | Pour plus d'informations, consultez la section 2.4 Affecter des codes à barres aux     |
| dehors de la zone               | règles de traitement des fichiers.                                                     |
| spécifiée.                      |                                                                                        |
| L'appareil Brother              | Pour une fiabilité maximale, basculez les paramètres de numérisation de votre appareil |
| utilisé pour                    | Brother sur PDF couleurs (Nous recommandons l'utilisation du paramètre de              |
| numériser ce                    | numérisation couleur 24 bits pour de meilleurs résultats de numérisation et une        |
| document n'est pas              | meilleure reconnaissance des codes à barres). Nous ne recommandons pas                 |
| optimisé.                       | l'utilisation des paramètres Mode de couleur auto. Pour plus d'informations, consultez |
|                                 | la section 1.4 Paramètres de couleur de numérisation pris en charge.                   |
| La taille de cellule            | Changez la taille de la cellule à la taille recommandée. Pour plus d'informations.     |
| du code à barres de             | consultez la section Annexe A : Exigences de la reconnaissance des codes à barres.     |
| la page <n° de="" page=""></n°> |                                                                                        |
| est trop petite.                |                                                                                        |

| Erreur                                                                                                    | Solution                                                                                                    |
|----------------------------------------------------------------------------------------------------|----------------------------------------------------------------------------------------------------|
| La résolution du PDF<br>est inférieure à<br>200 dpi.                                                                                 | Le code à barres peut ne pas être lu correctement avec la résolution actuelle.<br>Augmentez la résolution du code à barres. Pour plus d'informations, consultez la<br>section <i>Annexe A : Exigences de la reconnaissance des codes à barres</i> .                                                                                                    |
| La résolution du PDF<br>est trop basse.                                                                                              | Pour les codes à barres bidimensionnels (2D), changez le paramètre de résolution à 300 ppp ou plus. Pour plus d'informations, consultez la section <i>Annexe A : Exigences de la reconnaissance des codes à barres</i> .                                                                                                    |
| La zone de code à<br>barres spécifiée est<br>trop petite.                                                                            | Redimensionnez la zone de code à barres. Pour plus d'informations, consultez la section 2.4 Affecter des codes à barres aux règles de traitement des fichiers.                                                                                                    |
| Ce code à barres ne<br>contient aucun des<br>caractères<br>enregistrés dans le<br>cadre de la règle de<br>renommage des<br>fichiers. | Vérifiez vos paramètres. Pour plus d'informations, consultez la section 2.3 Créer une règle de traitement des fichiers.                                                                                                    |
| Cette règle de<br>fractionnement des<br>fichiers n'est pas<br>enregistrée.                                                           | Enregistrez une nouvelle règle de fractionnement des fichiers. Pour plus d'informations, consultez la section <i>2.5 Configurer les paramètres de fractionnement des fichiers</i> .                                                                                                    |
| Règle de renommage<br>des fichiers non<br>enregistrée.                                                                               | Enregistrez une nouvelle règle de renommage des fichiers. Pour plus d'informations, consultez la section 2.6 Configurer les paramètres de renommage des fichiers.                                                                                                    |
| Règle<br>d'enregistrement des<br>fichiers non<br>enregistrée.                                                                        | Enregistrez une nouvelle règle d'enregistrement des fichiers. Pour plus d'informations, consultez la section 2.7 Configurer les paramètres d'enregistrement des fichiers.                                                                                                    |
| Détection d'un type<br>de PDF non pris en<br>charge.                                                                                 | <ul> <li>Vérifiez que Barcode Utility est activé sur votre appareil Brother.</li> <li>Vérifiez les paramètres de numérisation de l'appareil utilisé pour numériser les documents dans le hot folder.</li> <li>Vérifiez que le PDF est de type PDF normal (Les types PDF avec possibilité de recherche, PDF sécurisé et PDF haute compression ne sont pas pris en charge). Pour plus d'informations, consultez la section <i>1.3 Formats de fichier d'entrée/sortie</i></li> </ul> |
|                                                                                                    | <ul> <li><i>pris en charge.</i></li> <li>Si le problème n'est pas résolu, contactez votre bureau Brother local.</li> </ul>                                                                                                    |

# Annexe A : Exigences de la reconnaissance des codes à barres

Les exigences répertoriées dans cette section concernent la numérisation couleur 24 bits. Nous recommandons l'utilisation du paramètre de numérisation couleur 24 bits pour de meilleurs résultats de numérisation et une meilleure reconnaissance des codes à barres. Pour plus d'informations, consultez la section *1.4 Paramètres de couleur de numérisation pris en charge*.

| Élément                              |                                                                                                    |                    | Spécification                                                                   | Détails    |                       |
|--------------------------------------|----------------------------------------------------------------------------------------------------|--------------------|---------------------------------------------------------------------------------|------------|-----------------------|
| Général                              | Angle de<br>rotation du<br>code à barres                                                                 | Angle              | 0°<br>90°<br>180°<br>270°                                                       | 0°<br>180° | 90°                   |
|                                      |                                                                                                    | Angle de tolérance | ± 5°                                                                            | -          | 3112 3450             |
|                                      | Nombre maximal de codes à barres reconnus<br>par page                                                    |                    | 20                                                                              |            | ••••           ••••   |
| s 1D                                 | Taille verticale                                                                                         |                    | 5 mm ou plus                                                                    | 2112       | 3450 5 mm             |
| arre                                 | Résolution de numérisation recommandée                                                                   |                    | 200 ppp ou plus                                                                 |            |                       |
| Condition de détection des codes à b | Taille minimale de chaque ligne lors de<br>l'utilisation de la résolution de numérisation<br>recommandée |                    | Les lignes fines<br>doivent toutes avoir<br>une épaisseur<br>supérieure à 0,5mm |            | 4 1 2                 |
|                                      | Marge minimale autour du code à barres                                                                   |                    | 10 fois la taille de la<br>ligne de cellule la plus<br>fine                     |            | 12 3450 <b>↓</b> 5 mm |
| -                                    | Couleur du code à barres                                                                                 |                    | Noir                                                                            |            |                       |
|                                      | Couleur d'arrière-plan                                                                                   |                    | Blanc                                                                           |            |                       |

| Élément           |                          |                                                                                                    |                    | Spécification   | Détails |
|-------------------|--------------------------|----------------------------------------------------------------------------------------------------|--------------------|-----------------|---------|
|                   |                          | Résolution de numérisation                                                                                                    |                    | 200 ppp ou plus |         |
|                   | PDF417                   | Taille minimale de chaque ligne lors de<br>l'utilisation de la résolution de<br>numérisation recommandée (ligne<br>noire/ligne blanche)       |                    | 0,5 mm          |         |
|                   |                          | Marge minimale autour du code à barres                                                                                                    |                    | Plus de 5 mm    |         |
|                   |                          | Couleur du code à barres                                                                                                    |                    | Noir            |         |
|                   |                          | Couleur d'arrière-plan                                                                                                    |                    | Blanc           |         |
|                   |                          | Résolution de numérisation recommandée                                                                                                    |                    | 200 ppp ou plus |         |
| barres 2I         | Code QR                  | Taille minimale de chaque<br>ligne lors de l'utilisation de<br>la résolution de<br>numérisation<br>recommandée (ligne<br>noire/ligne blanche) | 200 ррр            | 0,7 mm          |         |
| es codes à        |                          |                                                                                                    | 300 ppp ou<br>plus | 0,5 mm          |         |
| n de détection de |                          | Marge minimale autour du code à barres                                                                                                    |                    | Plus de 5 mm    |         |
| onditi            |                          | Couleur du code à barres                                                                                                    |                    | Noir            |         |
| ŭ                 |                          | Couleur d'arrière-plan                                                                                                    |                    | Blanc           |         |
|                   | ımatrix / GS1 Datamatrix | Résolution de numérisation recommandée                                                                                                    |                    | 200 ppp ou plus |         |
|                   |                          | Késolution de<br>numérisation<br>recommandée et taille<br>minimale d'une cellule                                                              | 200 ррр            | 0,6 mm          |         |
|                   |                          |                                                                                                    | 300 ppp ou<br>plus | 0,5 mm          |         |
|                   |                          | Marge minimale autour du code à barres                                                                                                    |                    | Plus de 5 mm    |         |
|                   | Data                     | Couleur du code à barres                                                                                                    |                    | Noir            |         |
|                   |                          | Couleur d'arrière-plan                                                                                                    |                    | Blanc           |         |

# Annexe B : Règles de dénomination personnalisées

Si un nom de fichier est défini à l'aide d'une règle de dénomination personnalisée, et s'il n'y a aucune information de code à barres ou si les informations de code à barres contiennent uniquement des caractères non pris en charge, la règle de dénomination personnalisée est ignorée.

Les paramètres d'année, de mois, de jour, d'heure, de minute et de seconde sont indépendants de l'heure à laquelle le fichier d'entrée a été créé ou enregistré dans le hot folder.

| Informations à ajouter          | Code                     | Fonction                                                                 |
|---------------------------------|--------------------------|--------------------------------------------------------------------------|
| Année                           | [YEAR]                   | Ajoute l'année de création *                                             |
| Mois                            | [MONTH]                  | Ajoute le mois de création *                                             |
| Jour                            | [DAY]                    | Ajoute le jour de création *                                             |
| AnnéeMoisJour                   | [YEAR] [MONTH] [DAY]     | Ajoute l'année, le mois et le jour de création *                         |
| Heure                           | [HOUR]                   | Insère l'heure *                                                         |
| Minute                          | [MINUTE]                 | Insère les minutes *                                                     |
| Seconde                         | [SECOND]                 | Insère les secondes *                                                    |
| Heure                           | [HOUR] [MINUTE] [SECOND] | Insère l'heure *                                                         |
| Infos code à barres<br>(toutes) | [BARCODE]                | Insère les informations reconnues dans<br>l'identifiant du code à barres |
| Infos code à barres             | [BARCODE L(A,B)]         | Insère un nombre spécifique de caractères à                              |
| (partie)                        | [BARCODE R(A,B)]         | partir des informations reconnues dans                                   |
|                                 |                          | l'identifiant du code à barres                                           |
| Nom du fichier                  | [FILENAME]               | Insère le nom de fichier d'entrée d'origine                              |

\* Synchronisé avec l'heure du système

- Toutes les règles de dénomination, à l'exception de [COUNTER], peuvent être utilisées plusieurs fois dans le même profil de tâche.
- · Toutes les règles de dénomination ne doivent contenir que des caractères en majuscules.
- La longueur totale prise en charge d'un nom de fichier (chemin de dossier et nom) est de 247 caractères. Si le nom dépasse cette limite, le fichier est automatiquement enregistré dans le chemin de destination des paramètres par défaut.
- Lorsque vous créez un nom de fichier défini par l'utilisateur, n'utilisez pas ces caractères :< > : " / \ | ? \* ¥

Si les informations reconnues de l'identifiant du code à barres contiennent certains de ces caractères, ces derniers ne seront pas inclus dans le nom du fichier.

# Règles de dénomination de [BARCODE L(A,B)] et [BARCODE R(A,B)]

Pour sélectionner un nombre spécifique de caractères de code à barres consécutifs, vous pouvez utiliser la règle de dénomination [BARCODE], qui offre des options supplémentaires :

| Règle de dénomination<br>étendue | Description                                                                                                    |
|----------------------------------|----------------------------------------------------------------------------------------------------|
| [BARCODE L(A,B)]                 | Lit les informations du code à barres de gauche à droite.                                                        |
|                                  | Les informations du code à barres peuvent être déterminées<br>par le caractère situé sur le côté droit de A à B. |
| [BARCODE R(A,B)]                 | Lit les informations du code à barres de droite à gauche.                                                        |
|                                  | Les informations du code à barres peuvent être déterminées<br>par le caractère situé sur le côté droit de A à B. |

### Exemple

Pour définir un paramètre de nom de fichier avec :

- Un préfixe statique : « document »
- Des informations d'identifiant du code à barres dynamique (par exemple, « Invoice »)
- Un compteur de pages dynamique (par exemple, « 001 »)

Créez la règle de dénomination suivante : « document\_[BARCODE]\_[COUNTER] ». Votre premier document est nommé comme suit : « document\_Invoice\_001 ».

Vous pouvez modifier l'ordre des éléments du nom de fichier. Par exemple, avec « [BARCODE]\_[COUNTER]\_document », le nom de fichier est « Invoice\_001\_document ».

Pour définir un identifiant de code à barres avec départ de la gauche ou de la droite en utilisant uniquement des références chiffrées, voir les exemples ci-dessous :

| # | Nom          | Description                                                                                                    |  |  |  |
|---|--------------|----------------------------------------------------------------------------------------------------|--|--|--|
| 1 | Départ de la | Règle de dénomination : [BARCODE L(8,4)]                                                                              |  |  |  |
|   | gauche       | Méthode de décompte : Départ de la gauche et lecture des quatre caractères après le huitième caractère.               |  |  |  |
|   |              |                                                                                                    |  |  |  |
|   |              | N° du caractere 1 2 3 4 5 6 7 8 9 10 11 12 13 14 15 16 17 18 19 20 21 22 23 24 25 26 27 28 39 30 31<br>Identifiant de |  |  |  |
|   |              | code à barres + E 0 P D A M D 1 1 3 0 7 \$ + 3 4 6 7 1 6 D 2 0 1 0 0 2 2 8 F                                          |  |  |  |
|   |              |                                                                                                    |  |  |  |
|   |              | Informations textuelles du code à barres : L'identifiant du code à barres est 1130                                    |  |  |  |
| 2 | Départ de la | Règle de dénomination : [BARCODE R(13,11)]                                                                            |  |  |  |
|   | droite       | Méthode de décompte : Départ de la droite et lecture des onze caractères après le treizième caractère.                |  |  |  |
|   |              | Droite                                                                                                    |  |  |  |
|   |              | N° du caractère 31 30 29 28 27 26 25 24 23 22 21 20 19 18 17 16 15 14 13 12 11 10 9 8 7 6 5 4 3 2 1                   |  |  |  |
|   |              | Identifiant de code à barres + E 0 P D A M O 1 1 3 0 / \$ + 3 4 6 / 1 6 D 2 0 1 0 0 2 2 8 F                           |  |  |  |
|   |              | Informations textuelles du code à barres : L'identifiant du code à barres est 16D20100228                             |  |  |  |

| #  | Nom                                                                         | Description                                                                                                    |  |  |  |
|----|-----------------------------------------------------------------------------|----------------------------------------------------------------------------------------------------|--|--|--|
| 3  | Départ de la<br>gauche avec<br>un caractère<br>spécifique                   | Règle de dénomination : [BARCODE L ("/", 5)]         Méthode de décompte : Départ de la gauche et lecture des cinq caractères après la première instance du caractère /.         Gauche         N° du caractère 1       2       3       4       5       6       7       8       9       10       11       12       13       14       15       16       17       18       19       20       21       22       23       24       25       26       27       28       39       30       31         Informations textuelles du code à barres : L'identifiant du code à barres est : \$+346                                                                                                    |  |  |  |
| 4a | Départ de la<br>droite avec<br>un caractère<br>spécifique                   | Règle de dénomination : [BARCODE R ("/", 5)]         Méthode de décompte : Départ de la droite et lecture des cinq caractères après la première instance du caractère /.         N° du caractère 31 30 29 28 27 26 25 24 23 22 21 20 19 18 17 16 15 14 13 12 11 10 9 8 7 6 5 4 3 2 1         N° du caractère 31 30 29 28 27 26 25 24 23 22 21 20 19 18 17 16 15 14 13 12 11 10 9 8 7 6 5 4 3 2 1         Identifiant de code à barres + E 0 P D A M 0 1 1 3 0 / \$ + 3 4 6 / 1 6 D 2 0 1 0 0 2 2 8 F         Informations textuelles du code à barres : 16D20                                                                                                    |  |  |  |
| 4b | Départ de la<br>droite avec<br>une chaîne<br>de<br>caractères<br>spécifique | Règle de dénomination : [BARCODE R ("/\$+", 3)]Méthode de décompte : Départ de la droite et lecture des trois caractères après la première<br>instance de la chaîne /\$+.Instance de la chaîne /\$+.N° du caractère 31 30 29 28 27 26 25 24 23 22 21 20 19 18 17 16 15 14 13 12 11 10 9 8 7 6 5 4 3 2 1<br>Identifiant de tende tende tende tende tende tende tende tende tende tende tende tende tenderN° du caractère 31 30 29 28 27 26 25 24 23 22 21 20 19 18 17 16 15 14 13 12 11 10 9 8 7 6 5 4 3 2 1<br>Identifiant de tende tende t |  |  |  |

# Annexe C : Options et types de code à barres pris en charge

Barcode Utility prend en charge les codes à barres 1D et 2D suivants :

| Nom du code à barres |                                | Exemple de code                       | Chiffre de<br>vérification |
|----------------------|--------------------------------|---------------------------------------|----------------------------|
|                      | CODE39 / CODE3of9              | 123456 CODE-39                        | Facultatif                 |
|                      | ITF / ITF-14                   | 12345678901231                        | Facultatif                 |
|                      | CODABAR / Code2of7 /<br>NW-7   | a 1 2 3 4 5 6 7 8 9 0 1 2 a           | Facultatif                 |
|                      | CODE93                         | 1234567890ABCDE                       | Obligatoire                |
| arres 1D             | CODE128                        | 123456CODE-128'                       | Obligatoire                |
| Code à b             | GS1-128 / UCC128 /<br>EAN128   | (01)04512545678006(17)120131(10)A0123 | Obligatoire                |
| -                    | UPC-A                          | n -12325%7937-1                       | Obligatoire                |
|                      | UPC-E                          | 1 1 2 3 4 5 1 m                       | Obligatoire                |
|                      | JAN-8 / EAN-8                  | 4 912345 678904                       | Obligatoire                |
|                      | JAN-13 / EAN-13                | 4 912345 678904                       | Obligatoire                |
| s 2D                 | QR                             |                                       | S/O                        |
| e à barre            | Datamatrix / GS1<br>Datamatrix |                                       | S/O                        |
| Code                 | PDF417                         |                                       | S/O                        |

### Non pris en charge

- Code micro QR
- Code de composant additionnel pour UPC-A, UPC-E
- Code de composant additionnel pour JAN-8/EAN-8, JAN-13/EAN-13

Le dernier ou les deux derniers chiffres (qui garantissent qu'un code à barres est composé correctement) des codes à barres comportant un chiffre de vérification sont vérifiés automatiquement. Si les chiffres ne peuvent pas être vérifiés, les informations du code à barres ne sont pas traitées. Les marqueurs de début et de fin pour CODABAR/CODE39 ne sont PAS inclus dans les résultats du traitement.

# Annexe D : Spécification XML des codes à barres

# Définition d'un fichier XML

| Éléments et<br>arborescence                                     |                                                                 |                                                              | Nom d'étiquette    | Obligatoire/<br>Facultatif | Spécification                                                                                       |
|-----------------------------------------------------------------|-----------------------------------------------------------------|--------------------------------------------------------------|--------------------|----------------------------|----------------------------------------------------------------------------------------------------|
| Nom du document                                                 |                                                                 |                                                              | DocumentName       | Obligatoire                | Nom du document contenant les<br>informations de code à barres                                      |
| Nombre total de pages                                           |                                                                 |                                                              | TotalPageNum       | Obligatoire                | Nombre total de pages dans le document                                                              |
| Nombre total de codes à barres                                  |                                                                 |                                                              | TotalBarcodeNum    | Obligatoire                | Nombre total de codes à barres dans le document                                                     |
| Informations de code à barres                                   |                                                                 | rmations de code à<br>es                                     | BarcodeInfo        | Obligatoire                | Étiquette pour les informations de code à barres                                                    |
|                                                                 | Ţ                                                               | ype de code à barres                                         | Туре               | Obligatoire                | Type de code à barres                                                                               |
|                                                                 | Le résultat de décodage<br>inclut un chiffre de<br>vérification |                                                              | String             | Facultatif                 | Chaîne de code à barres                                                                             |
| Le résultat de décodage<br>exclut le chiffre de<br>vérification |                                                                 | e résultat de décodage<br>xclut le chiffre de<br>érification | StringWoCheckDigit | Obligatoire                | La chaîne de code à barres exclut le chiffre<br>de vérification                                     |
| Informations sur<br>l'emplacement                               |                                                                 | formations sur<br>emplacement                                | Location           | Obligatoire                | Étiquette pour les informations sur<br>l'emplacement                                                |
|                                                                 | Informations sur la zone                                        |                                                              | Area               | Obligatoire                | Étiquette pour la zone de code à barres                                                             |
|                                                                 |                                                                 | Numéro de page                                               | PageNum            | Obligatoire                | Numéro de page contenant ce code à<br>barres                                                        |
|                                                                 |                                                                 | Coordonnées X                                                | x                  | Obligatoire                | Coordonnées X du coin supérieur gauche<br>du code à barres (px)                                     |
|                                                                 |                                                                 | Coordonnées Y                                                | Y                  | Obligatoire                | Coordonnées Y du coin supérieur gauche<br>du code à barres (px)                                     |
|                                                                 |                                                                 | Largeur                                                      | Width              | Obligatoire                | Largeur du code à barres (px)                                                                       |
|                                                                 |                                                                 | Hauteur                                                      | Height             | Obligatoire                | Hauteur du code à barres (px)                                                                       |
|                                                                 |                                                                 | Angle de rotation                                            | Degree             | Obligatoire                | Angle de rotation du code à barres                                                                  |
| Informations facultatives                                       |                                                                 | formations facultatives                                      | Option             | Obligatoire                | Étiquette pour les informations facultatives                                                        |
|                                                                 |                                                                 | Indicateur de chiffre de vérification                        | CheckDigit         | Obligatoire                | Indicateur si ce code à barres contient un chiffre de vérification                                  |
|                                                                 |                                                                 | Code de démarrage                                            | StartCode          | Facultatif                 | Code de démarrage (Utilisé uniquement<br>lorsque le type de code à barres est<br>CODABAR ou CODE39) |
|                                                                 |                                                                 | Code d'arrêt                                                 | StopCode           | Facultatif                 | Code d'arrêt (Utilisé uniquement lorsque le<br>type de code à barres est CODABAR ou<br>CODE39)      |

| Nom standard | Type de code à barres pris en charge |
|--------------|--------------------------------------|
| CODE39       | CODE39/CODE3of9                      |
| ITF          | ITF / ITF-14                         |
| CODABAR      | CODABAR / Code2of7 /NW-7             |
| CODE93       | CODE93                               |
| CODE128      | CODE128                              |
| GS1-128      | GS1-128 / UCC128 / EAN128            |
| UPC-A        | UPC-A                                |
| UPC-E        | UPC-E                                |
| EAN-8        | JAN-8 / EAN-8                        |
| EAN-13       | JAN-13 / EAN-13                      |
| QR           | QR                                   |
| DATAMATRIX   | Datamatrix / GS1 Datamatrix          |

### Exemple de description XML

<?xml version="1.0" encoding="UTF-8"?>

<BrotherBarcodeAgentBarcodeRecognitionResult>

<DocumentName> <TotalPageNum> <TotalBarcodeNum> </DocumentName> </TotalPageNum> </TotalBarcodeNum>

```
<BarcodeInfo>
    <Type>
    <String>
    <StringWOCheckDigit>
    <Area>
         <PageNum>
         <X>
         <Y>
         <Width>
         <Height>
         <Degree>
    </Area>
    <Option>
         <CheckDigit>
         <StartCode>
         <StopCode>
    </Option>
</BarcodeInfo>
```

(Pour spécifier plus de codes à barres, décrivez chaque code à barres dans une section BarcodeInfo ci-dessous)

</BrotherBarcodeAgentBarcodeRecognitionResult>

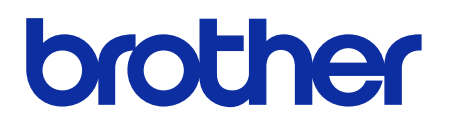

FRE Version D